## **Standard Operating Procedure**

Title: The use and maintenance of the SensAND instrument

Location: CBE H34, T208B and S3 Laboratories

# 1. PURPOSE

The intent of this SOP is to describe the safe use and maintenance procedures for the SensAND instrument.

# 2. <u>SCOPE</u>

This SOP applies to CBE lab users operating the SensAND instrument in CBE H34, Wolfson T208B and S3 3001 laboratories. The SensAND instrument is used for transduction of surface-binding into a recordable electrical signal which is subsequently converted into a mass change data. The procedure describes the process of setting up the SensAND instrument – amplifier assembly, starting and switching off the SensAND instrument, connecting the instrument to a resonator circuit, using the software interface, and calibrating the ADT instrument.

# 3. <u>RESPONSIBILITES</u>

#### **CBE Laboratory Users**

- MUST have received competent instruction before using the SensAND instrument
- Shall be responsible for the proper use and maintenance of the SensAND instrument as outlined in this document. Users must ensure that the working area is kept clean during work and disinfected after the work has been completed
- MUST keep the SensAND instrument in a faultless condition with regard to the electrical safety i.e. ensure PAT testing is in date and ensure that cables are safe, and plug are safe.
- MUST stop using the SensAND instrument as soon as any safety deficiency is detected. Operators MUST inform the Laboratory Manager or designated person

#### Responsible Person (RP)/Laboratory Manager (LM)

- Shall schedule any service or preventative maintenance requirement with authorized service representatives. This must be coordinated with the Laboratory Manager.
- Ensure that all operators have been given conversant information, instruction, training and supervision in the correct use and maintenance of the microscope.

| Version 001                    | Effective Date: 23/06/2020 | Review 23/06/2022    |
|--------------------------------|----------------------------|----------------------|
| Written by: R.Reid //C.Zaleski | Reviewed by:C.Kavanagh     | Approved by: K Smith |

# **Standard Operating Procedure**

Title: The use and maintenance of the SensAND instrument

## Location: CBE H34, T208B and S3 Laboratories

# 4. EQUIPMENT AND MATERIALS

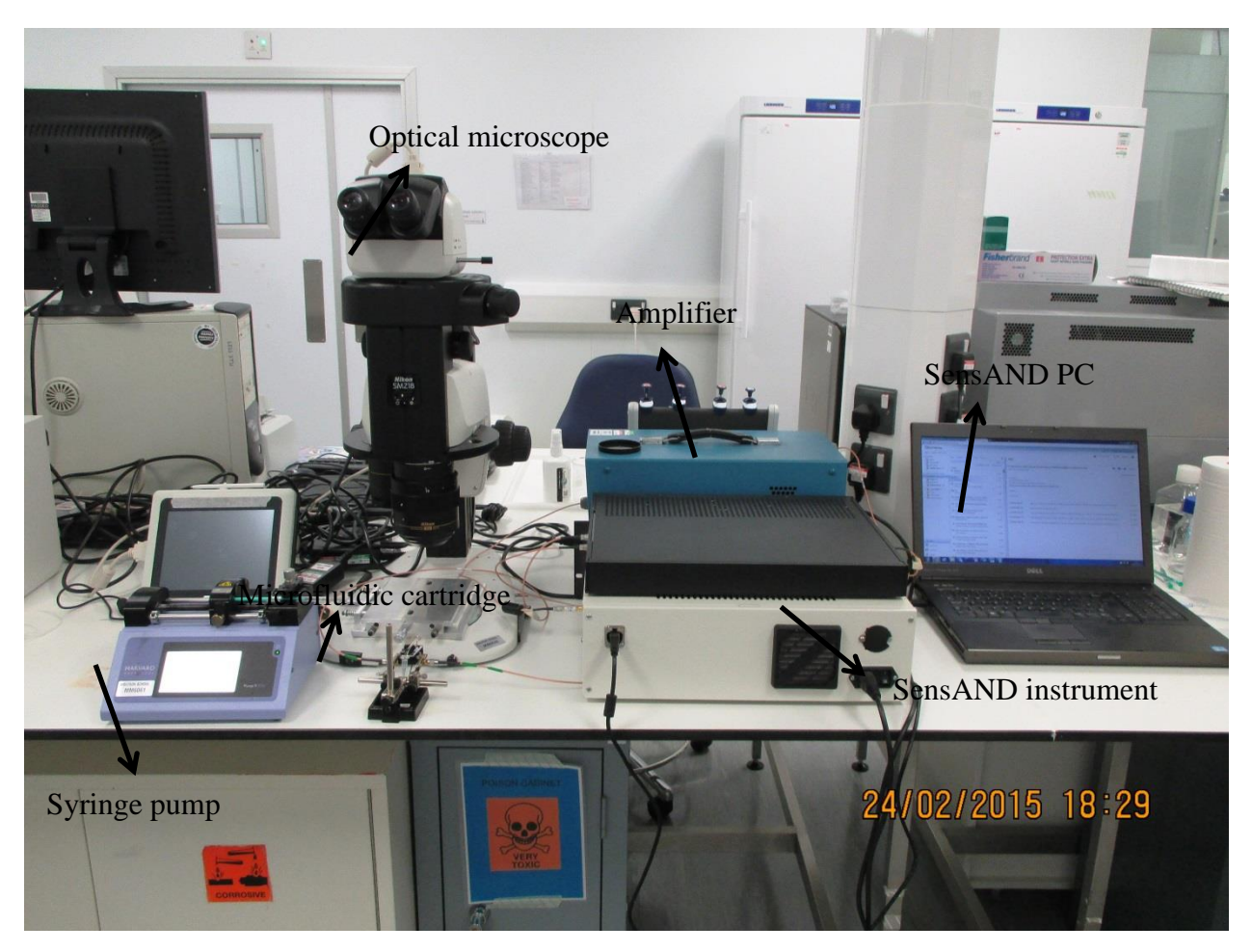

Fig 1: Snapshot of SensAND instrument along with its accessories

## List of equipment related to the SensAND analytical setup:

| Version 001                    | Effective Date: 23/06/2020 | Review 23/06/2022    |
|--------------------------------|----------------------------|----------------------|
| Written by: R.Reid //C.Zaleski | Reviewed by:C.Kavanagh     | Approved by: K Smith |

## **Standard Operating Procedure**

Title: The use and maintenance of the SensAND instrument

Location: CBE H34, T208B and S3 Laboratories

#### Set- up for:

#### Microbiology lab

Peristaltic pump HPLC pump SensAND instrument (two pieces) PC (+ keyboard + mouse + computer screen) Syringe pump Nikon SMZ 18 stereoscope MUX Microfluidic Flow Switch Distributor LVF-3536 QCR heaters (separate units for 5MHz and 14.3 MHz crystals) Microfluidic cartridge with QCR holder

#### Chemistry lab

SensAND instrument (two pieces) PC (+ keyboard + mouse + computer screen) Digital storage oscilloscope Potentiostat PalmSens3 Electrochemical cell with QCR holder

#### List of abbreviations:

QCR – quartz crystal resonator PCB – printed circuit board AC – alternated current DC – direct current

#### Complete analytical setup:

| Version 001                    | Effective Date: 23/06/2020 | Review 23/06/2022    |
|--------------------------------|----------------------------|----------------------|
| Written by: R.Reid //C.Zaleski | Reviewed by:C.Kavanagh     | Approved by: K Smith |

# **Standard Operating Procedure**

Title: The use and maintenance of the SensAND instrument

#### Location: CBE H34, T208B and S3 Laboratories

#### Microbiology lab setup:

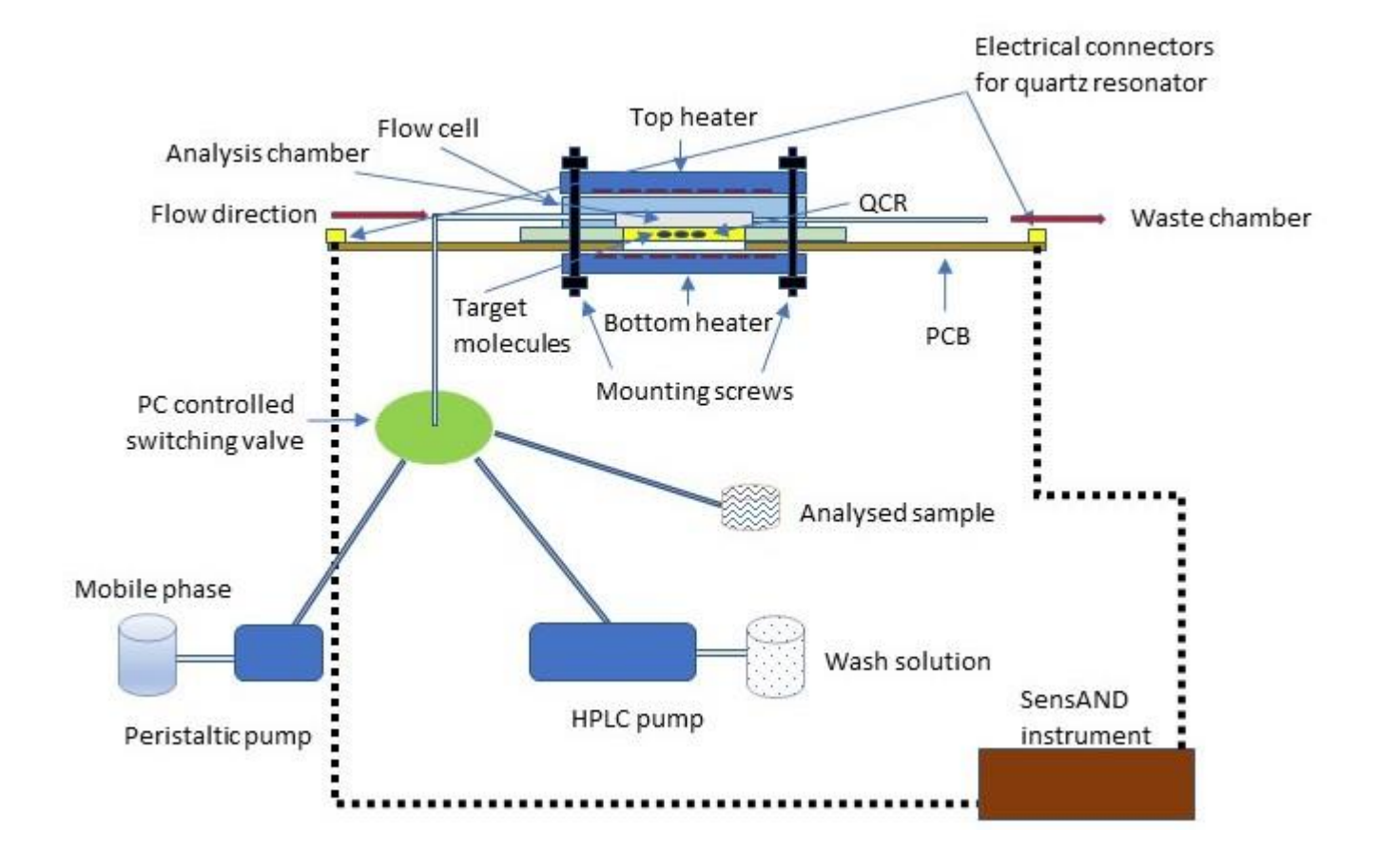

Fig 2. Operational diagram of the SensAND analytical setup for the microbiology lab. System has the capacity to inject up to 10 different solutions into the microfluidic cartridge. Flow rate can be controlled from 5  $\mu$ L/min to 10 mL/min.

| Version 001                    | Effective Date: 23/06/2020 | Review 23/06/2022    |
|--------------------------------|----------------------------|----------------------|
| Written by: R.Reid //C.Zaleski | Reviewed by:C.Kavanagh     | Approved by: K Smith |

# **Standard Operating Procedure**

Title: The use and maintenance of the SensAND instrument

#### Location: CBE H34, T208B and S3 Laboratories

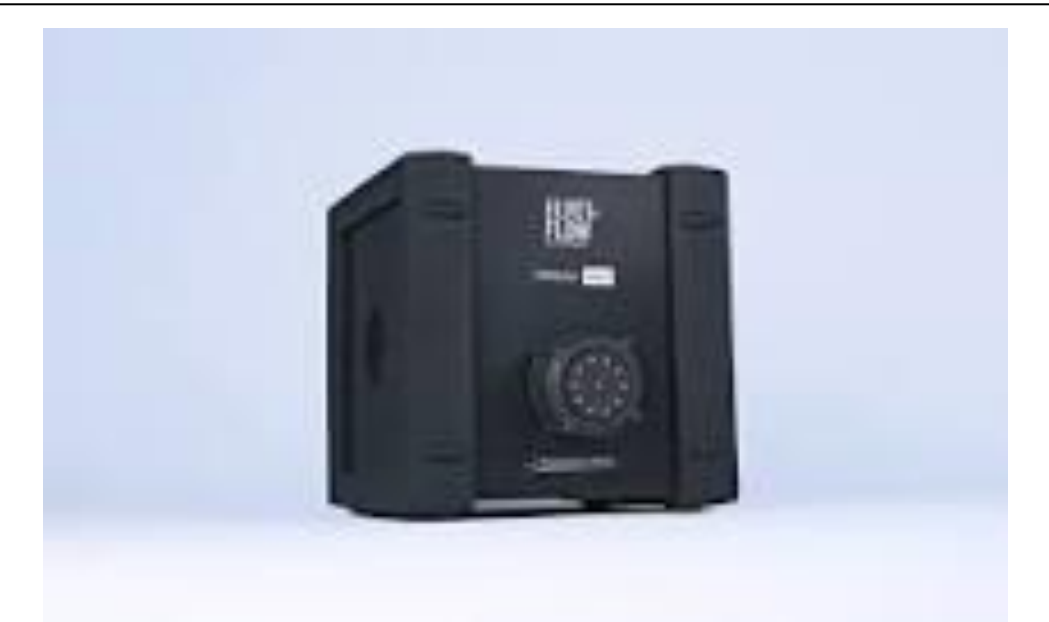

Figure 3. Picture of MUX distributor valve (Darwin Microfluidics, France).

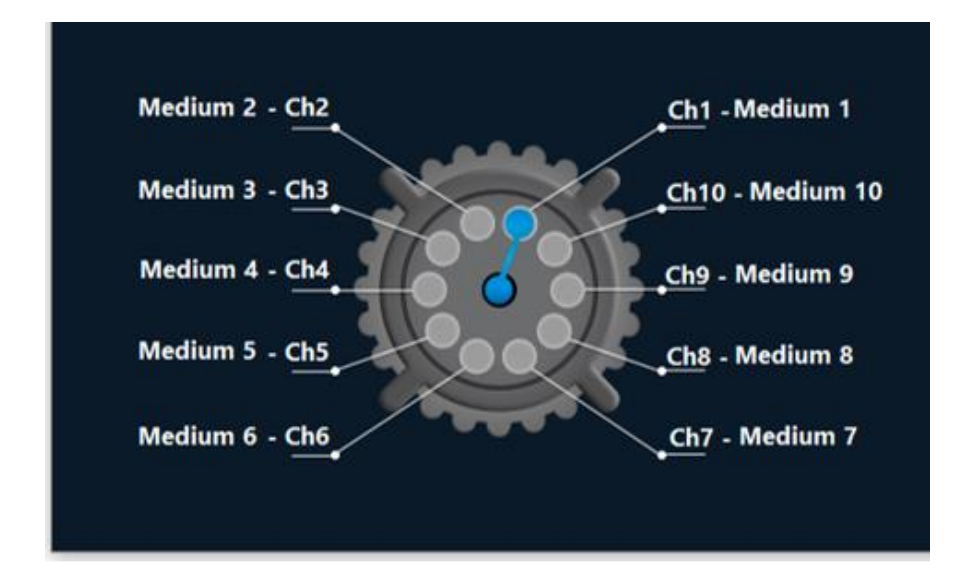

Figure 4. Operational diagram of the distributor valve. Central position is the outlet (i.e. provides the flow to the microfluidic cell) while peripheral positions are assigned to mobile phase, cleaning solutions and analysed sample.

| Version 001                    | Effective Date: 23/06/2020 | Review 23/06/2022    |
|--------------------------------|----------------------------|----------------------|
| Written by: R.Reid //C.Zaleski | Reviewed by:C.Kavanagh     | Approved by: K Smith |
|                                |                            |                      |

# **Standard Operating Procedure**

Title: The use and maintenance of the SensAND instrument

#### Location: CBE H34, T208B and S3 Laboratories

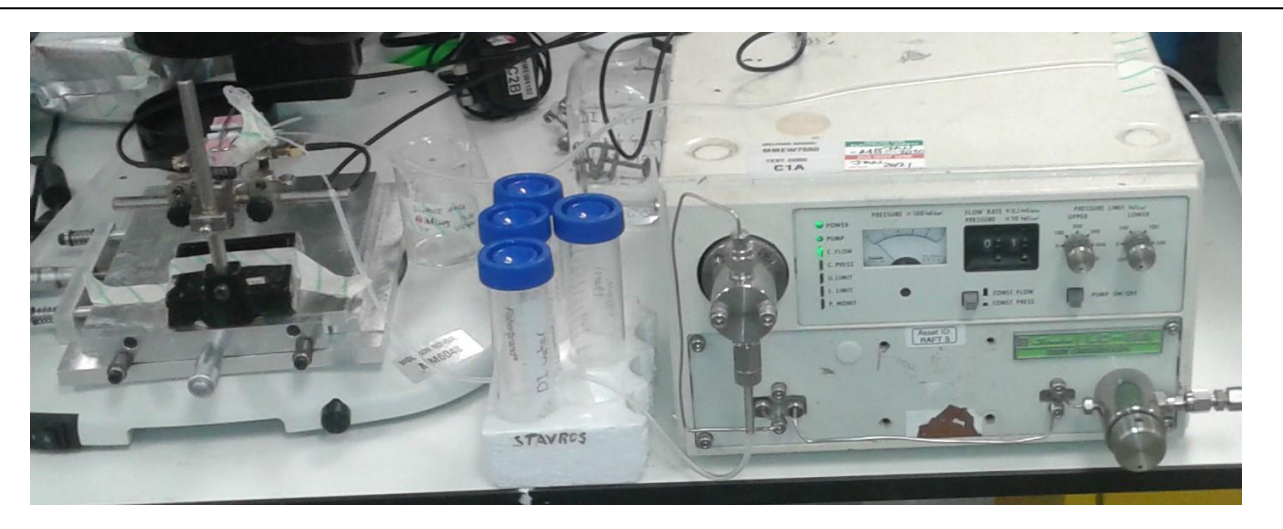

Figure 5. Picture of HPLC pump connected to the microfluidic cartrigde. An HPLC pump is to be used in conjunction with peristaltic pump (not shown).

#### Chemistry lab setup:

| Version 001                    | Effective Date: 23/06/2020 | Review 23/06/2022    |
|--------------------------------|----------------------------|----------------------|
| Written by: R.Reid //C.Zaleski | Reviewed by:C.Kavanagh     | Approved by: K Smith |

# **Standard Operating Procedure**

Title: The use and maintenance of the SensAND instrument

## Location: CBE H34, T208B and S3 Laboratories

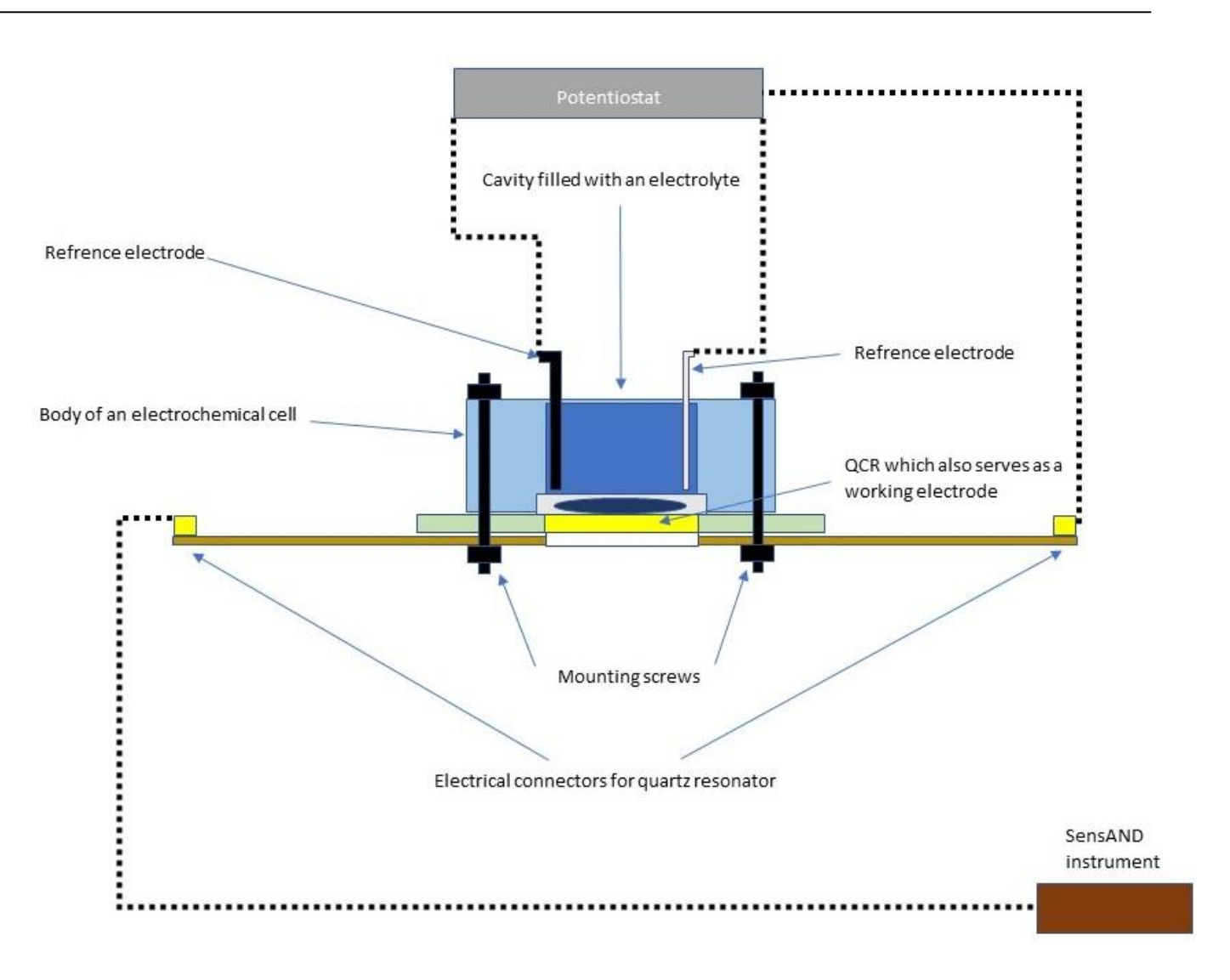

Fig 6. Operational diagram of the SensAND analytical setup for the chemistry lab. Note that only one side of the QCR is connected to the SensAND instrument.

# 5. PROCEDURE

## Microbiology lab

| Version 001                    | Effective Date: 23/06/2020 | Review 23/06/2022    |
|--------------------------------|----------------------------|----------------------|
| Written by: R.Reid //C.Zaleski | Reviewed by:C.Kavanagh     | Approved by: K Smith |

# **Standard Operating Procedure**

Title: The use and maintenance of the SensAND instrument

#### Location: CBE H34, T208B and S3 Laboratories

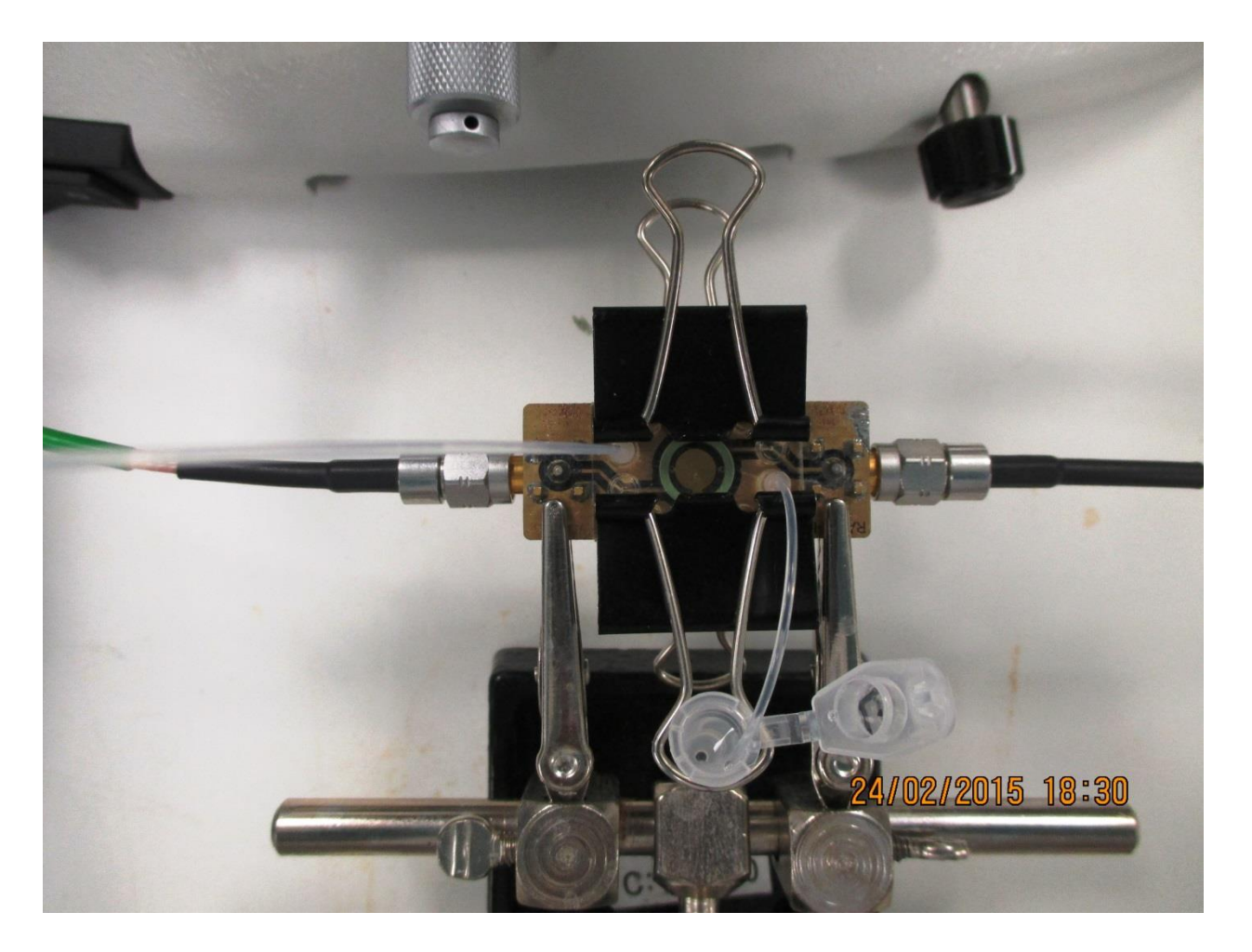

Fig 7: Detailed view of the microfluidic cartridge along with PCB (containing QCR holder)

## Steps for setting up of SensAND-amplifier assembly:

- Connect RF Power from Amplifier pin on SensAND to Output pin on Amplifier with SMA cable
- Screw Attenuator to RF Test Signal to Amplifier Input pin on ADT
- Connect Attenuator to Input pin on Amplifier with SMA cable
- Connect Pc Interface plug on SensAND to USB port on PC with USB type B cable Connect the holder with the cartridge to Cartridge pins on ADT with SMA cable

#### Notes: Screwing of SMA connection must be done gently

| Version 001                    | Effective Date: 23/06/2020 | Review 23/06/2022    |
|--------------------------------|----------------------------|----------------------|
| Written by: R.Reid //C.Zaleski | Reviewed by:C.Kavanagh     | Approved by: K Smith |

# **Standard Operating Procedure**

Title: The use and maintenance of the SensAND instrument

Location: CBE H34, T208B and S3 Laboratories

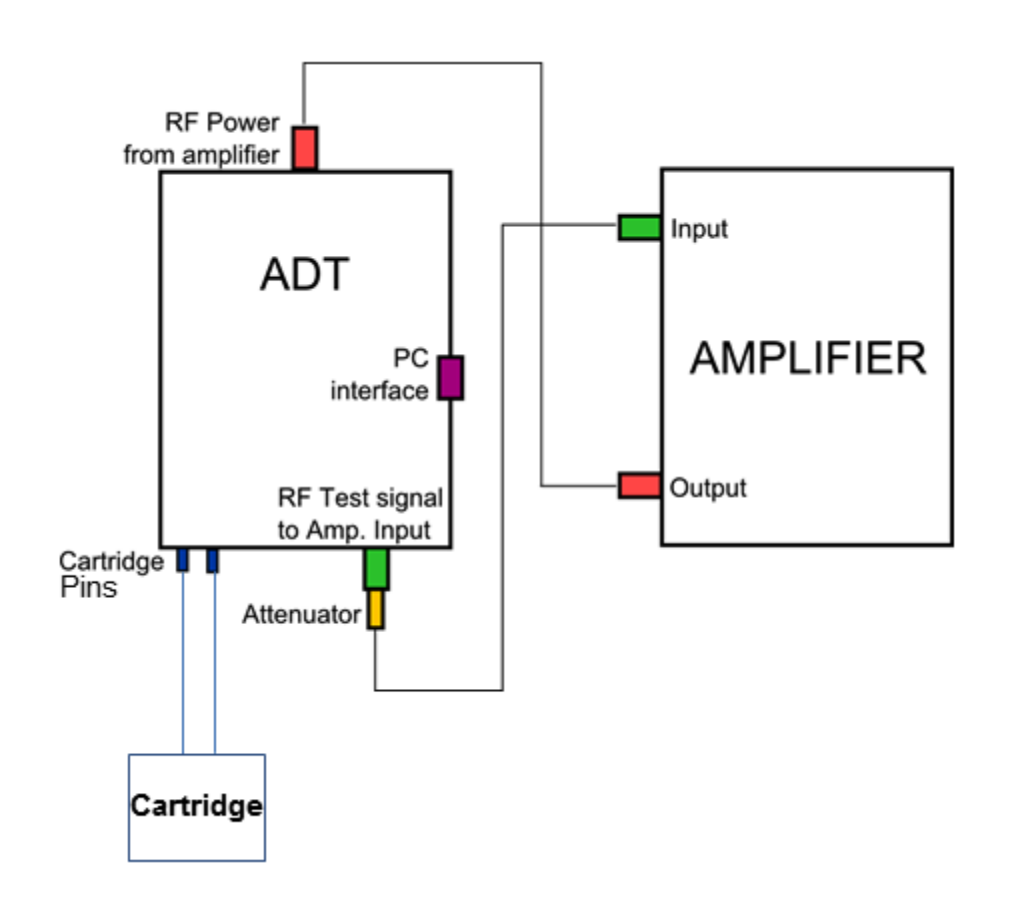

Fig 8: Schematic of SensAND-amplifier assembly set up for the experiments in microbiological mode

#### Steps to start the SensAND instrument:

Connect SensAND to PC dedicated for SensAND instrument Switch on SensAND Wait for 15 sec Switch on Amplifier Wait for 15 sec Launch SensAND control software icon located on SensAND PC

#### Steps to switch off the SensAND/ADT instrument:

Close SensAND control software Switch off Amplifier Switch off SensAND

| Version 001                    | Effective Date: 23/06/2020 | Review 23/06/2022    |
|--------------------------------|----------------------------|----------------------|
| Written by: R.Reid //C.Zaleski | Reviewed by:C.Kavanagh     | Approved by: K Smith |

# **Standard Operating Procedure**

Title: The use and maintenance of the SensAND instrument

#### Location: CBE H34, T208B and S3 Laboratories

#### Chemistry lab

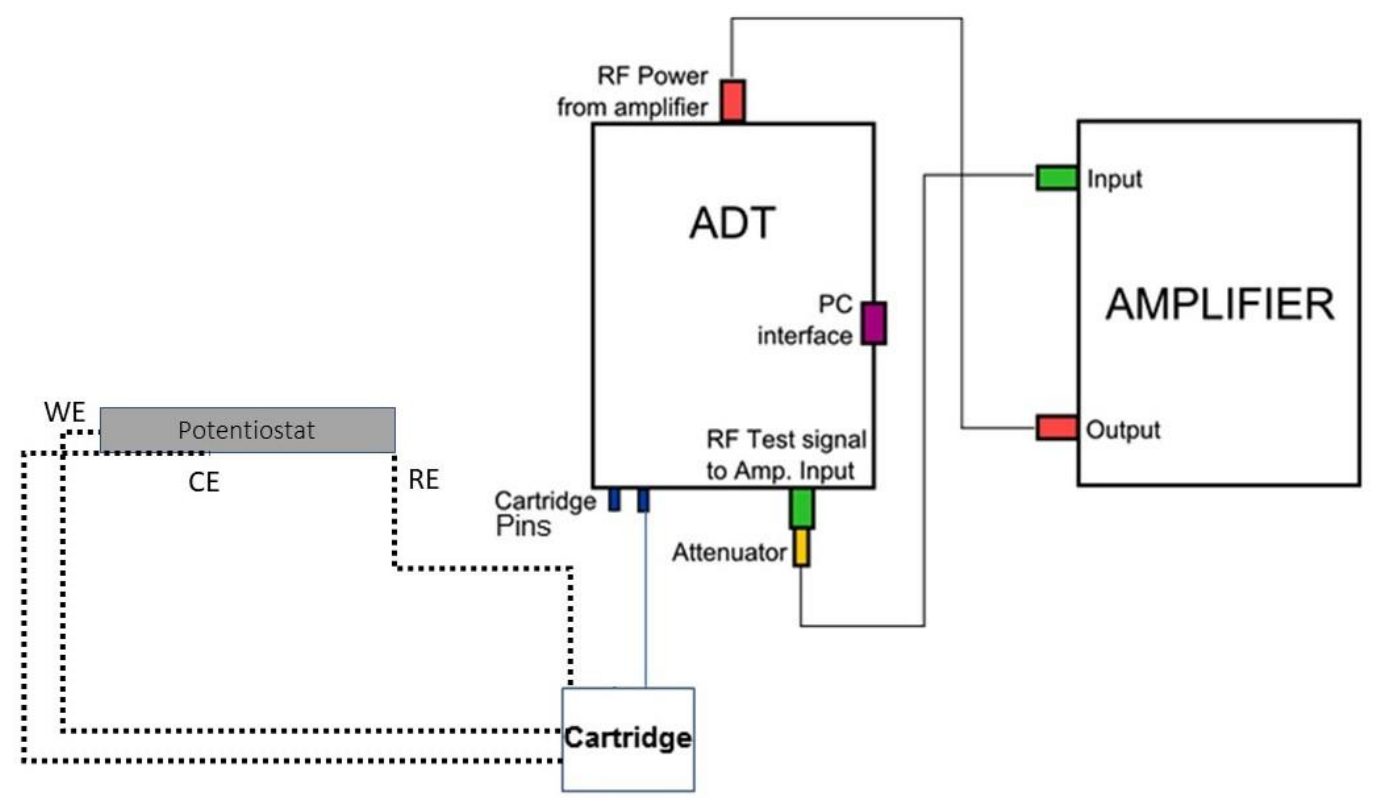

Fig 9: Schematic of SensAND-amplifier assembly set up for the experiments in electrochemical mode

Procedure for the electrochemical mode is very similar to the one in microbiological mode there is however one important difference in experimental set – up, namely in electrochemical mode the AC potential from the SensAND instrument is applied only to the bottom face of the QCR (i.e. the side that faces the air). This is done to avoid the interference on DC signals applied and collected by the potentiostat to the upper face of the QCR (i.e. the side that faces the analyzed solution).

Electrochemical reactions are setup and controlled by PalmSense 3 potentiostat which in turn is controlled by PS Trace 5.7 software. Potentiostat is connected to the electrodes in the electrochemical cell by means of labelled cables and crocodile clips. In order to collect matching sets of data electrochemical experiments have to be started at the same time as the acoustic ones.

# Software interface

| Version 001                    | Effective Date: 23/06/2020 | Review 23/06/2022    |
|--------------------------------|----------------------------|----------------------|
| Written by: R.Reid //C.Zaleski | Reviewed by:C.Kavanagh     | Approved by: K Smith |

# **Standard Operating Procedure**

Title: The use and maintenance of the SensAND instrument

## Location: CBE H34, T208B and S3 Laboratories

#### Settings panel

| SensAND Control - Setting                                   |                           |                    | _           |                    |                        |           |                            |                         |                     |
|-------------------------------------------------------------|---------------------------|--------------------|-------------|--------------------|------------------------|-----------|----------------------------|-------------------------|---------------------|
| SENSAN<br>Instrument ID: 000Firmwa<br>Program version 1.7.2 | 1 <b>D E D</b><br>re: 001 | NTROL<br>SETTING   | Save        | As Load Settin     | ngs                    | Frequency | Amplitude Con              | istant                  | - X                 |
| Auto Save Settings                                          |                           |                    | Default Am  | olitude for Master | DDS.000                |           |                            |                         |                     |
|                                                             |                           | Frequency sc       | an mode     |                    |                        |           | Amplitude and C            | Constant scan i         | node                |
| Master DDS1                                                 | Use as 1f 💌               |                    |             |                    | Use as                 | 1f 🔻      |                            |                         |                     |
| Hetero DDS2                                                 | Use as 1f 🔻               | Amplitude1.000     | Gain151.943 | Gain251.943        | Use as                 | 1f ▼ /    | Amplitude1.000             | Gain1 3.009             | Gain2 3.009         |
| Hetero DDS3                                                 | Use as 3f 🔻               | Amplitude1.000     | Gain151.943 | Gain251.943        | Use as                 | 3f 🔻 🖌    | Amplitude1.000             | Gain151.943             | Gain251.943         |
| Hetero DDS4                                                 | Do not use▼               | Amplitude1.000     | Gain151.943 | Gain251.943        | Use as                 | 5f 🔻 A    | Amplitude1.000             | Gain151.943             | Gain251.943         |
|                                                             | A                         | dditional Controls |             |                    |                        |           | Apply Calibtratic          | on                      |                     |
| ₩Keep file size be                                          | low 2.00                  | Mb                 |             | Hetero DDS2        | File                   | z:\RAP    | P_ID\Calibration           | AndSeparation           | CalibrationWorl     |
| Raw data (unfilte                                           | ered, undecimat           | ted)               |             | Hetero DDS3        | File                   | z:\RAP    | P_ID\SensAND\              | 7_PC_Octobe             | rCalibration\QQ     |
|                                                             |                           |                    |             | Hetero DDS4        | File                   | z:\RAP    | P_ID\SensAND\              | 7_PC_Octobe             | rCalibration\QQ     |
|                                                             |                           |                    |             |                    |                        |           | Drawing Option             | s                       |                     |
|                                                             |                           |                    |             | Hetero DDS2        | I⊏a⊏i<br>⊏a⊏q<br>U⊏a⊏q | Het       | l ⊏ a<br>tero DDS3<br>U⊏ a | ⊏i<br>⊏q Hetero<br>⊏i Γ |                     |
| 📀 💽 🧭 🚞                                                     | 8                         |                    |             |                    |                        |           |                            | <b>^</b>                | 16:25<br>11/06/2015 |

Figure 10: Snapshot of settings panel window

#### Default amplitude for master DDS: Keep it at 0 always.

#### Different Scan modes: Frequency, Amplitude and Constant scan modes

Amplitude and gain settings for amplitude and constant scan modes are the same. Thus, we have to apply amplitude and gain settings for frequency and amplitude/constant scan modes separately.

**Master DDS1** is the generator used to drive the sensor at fundamental frequency or closer to the fundamental frequency (1f)

**Hetero DDS2, Hetero DDS3 and Hetero DDS4** are the receivers used for receiving transduced signals at various frequencies namely 1f (fundamental), 3f (3<sup>rd</sup> harmonic or three times the fundamental frequency) and 5f (5<sup>th</sup> harmonic or five times the fundamental frequency) respectively.

Amplitude: Keep it at 1 for each receiver

**Gain 1 and Gain 2**: Each receiver has two channels namely channel 1 (I) and channel 2 (U) and hence there are two gains namely Gain 1 and Gain 2 respectively.

**Gain settings if the receiver is used for 1f**: Set this gain such that the peak response (on screen) for any type of scan lies between 1000 and 5000. Increase in gain improves

| Version 001                    | Effective Date: 23/06/2020 | Review 23/06/2022    |
|--------------------------------|----------------------------|----------------------|
| Written by: R.Reid //C.Zaleski | Reviewed by:C.Kavanagh     | Approved by: K Smith |

# **Standard Operating Procedure**

Title: The use and maintenance of the SensAND instrument

#### Location: CBE H34, T208B and S3 Laboratories

sensitivity but if you increase it too much you may have signal saturation, so keep the value below 5000. Gain settings depend on the type of experiments and will vary for each user.

**Gain settings if the receiver is used for 3f**: Set this gain to the maximum value, i.e. 52 as the amplitude of oscillation at 3f will be significantly smaller compared to that at 1f. **Gain settings if the receiver is used for 5f**: Set this gain to the maximum value, i.e. 52 as the amplitude of oscillation at 5f will be significantly smaller compared to that at 1f.

#### \*Apply calibration (This feature is currently not used)

Loads calibration file for each receiver

Tick off the box to apply calibration for each receiver

#### Additional Controls:

**Keep file size below**: Avoids the generation of bigger files (usually lesser than 2 Mb). Unticking the box gets rid of the restriction in terms of file size.

**Raw data** (This feature is currently not used): Stores raw data which are undecimated and unfiltered.

#### **Drawing Options**

Maximum 6 curves can be displayed simultaneously in the scan window for a particular scanning mode (frequency, amplitude or constant scans) and a particular receiver (1f, 3f or 5f) respectively.

For each receiver, there are 2 channels:

## Channel 1 or (I) Channel 2 or (U)

For each channel, 3 transduced signal components (essentially voltage as current is difficult to measure) can be displayed simultaneously on a scan window. Transduced signal is always in the form of a complex number. A complex number can be expressed as Z = x + jy where x is the real part of the complex number, y is the imaginary part of the complex number and j is equal to  $\sqrt{-1}$ . The absolute value of the complex number is given by  $|Z| = \sqrt{x^2 + y^2}$ . The curves for display pertaining to the signal are as follows:

**Absolute value curve (a)**: e.g. I (a) is the curve pertaining to the absolute value of the transduced complex signal in case of channel 1.

**In-phase or real value curve (i)**: e.g. I (i) is the curve pertaining to the real value of the transduced complex signal in case of channel 1.

**Quadrature or imaginary value curve (q)**: e.g. I (q) is the curve pertaining to the imaginary value of the transduced complex signal in case of channel 1.

**Note**: Hence, maximum 18 curves can be displayed simultaneously in the scan window if all the receivers are enabled (provided the respective boxes in the settings panel are ticked).

| Version 001                    | Effective Date: 23/06/2020 | Review 23/06/2022    |
|--------------------------------|----------------------------|----------------------|
| Written by: R.Reid //C.Zaleski | Reviewed by:C.Kavanagh     | Approved by: K Smith |

# **Standard Operating Procedure**

Title: The use and maintenance of the SensAND instrument

#### Location: CBE H34, T208B and S3 Laboratories

#### Steps for selection of gain settings for 1F drive

SensAND sensor is connected.

Boxes pertaining to the curve of the absolute value of the transduced electrical signal for the receiver Hetero DDS2 (1f) are ticked.

A particular gain is applied to 1f receiver.

A particular scan (fms, ams or cms) is taken and the value of the signal in the scan window is viewed. The value of the transduced signal should lie between 1000 and 5000 and if it's not the case, then the gain settings need to be modified to ensure proper analog to digital conversion.

#### Frequency scan mode panel

| Version 001                    | Effective Date: 23/06/2020 | Review 23/06/2022    |
|--------------------------------|----------------------------|----------------------|
|                                |                            |                      |
| Written by: R.Reid //C.Zaleski | Reviewed by:C.Kavanagh     | Approved by: K Smith |
|                                |                            |                      |

# **Standard Operating Procedure**

**SOP186** 

Title: The use and maintenance of the SensAND instrument

#### Location: CBE H34, T208B and S3 Laboratories

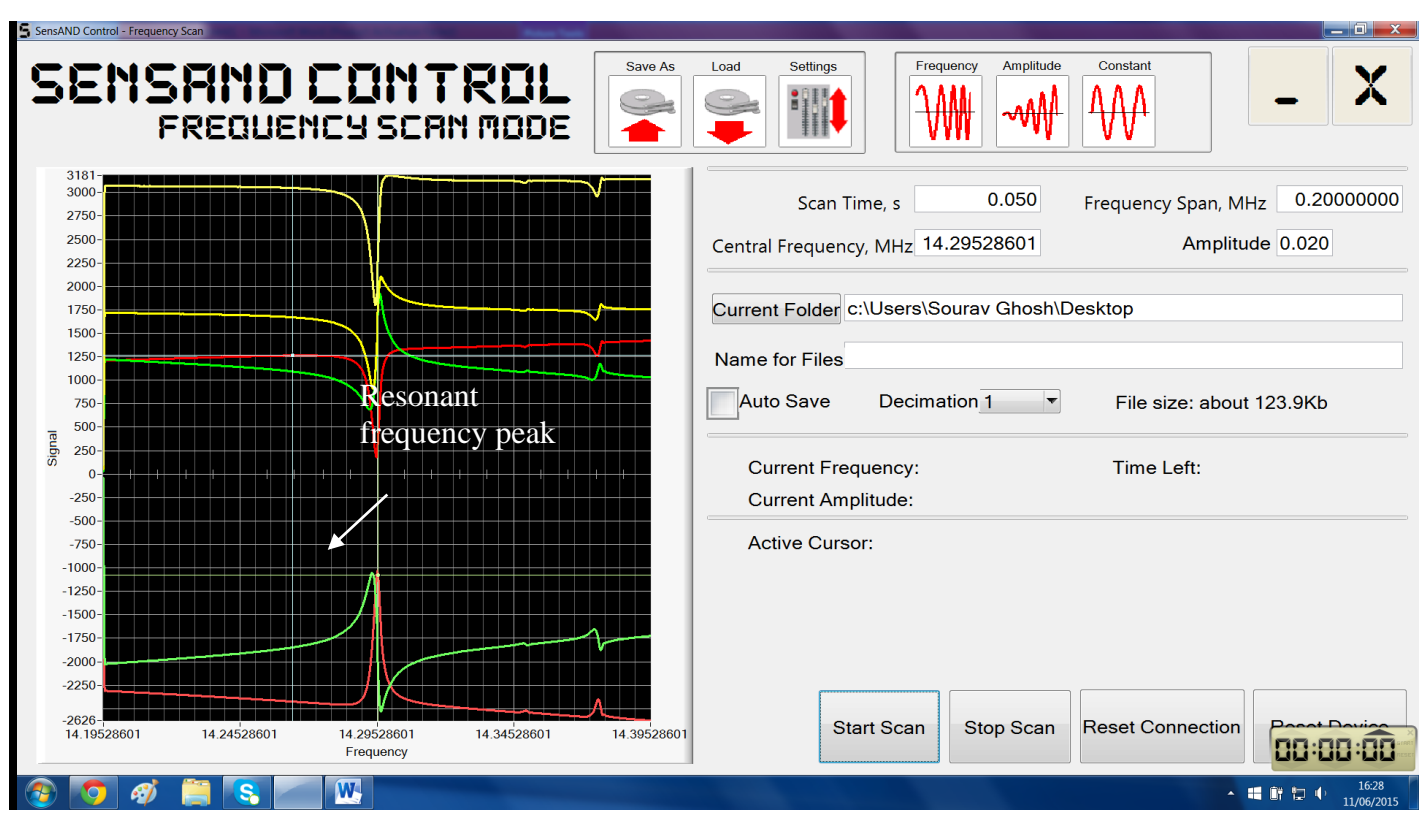

Figure 11: Snapshot of frequency scan mode

Scan time: It refers to the scan time in seconds.

**Frequency Span**: It refers to the width of the frequency window based on central frequency value in MHz unit.

**Central Frequency**: It refers to the resonant frequency of the quartz resonator or a frequency closer to resonance frequency of the quartz resonator in MHz unit.

**Amplitude**: It refers to the percentage of the max voltage applied to quartz crystal (e.g. 0.1 = 10%, 0.01 = 1%)

Current folder: It refers to the folder where scanned files are saved

Name for Files: It refers to the name of the scanned files.

Auto save: It should be ticked it if the user wants to save data

**Decimation**: It governs the size of the saved data file. Smaller decimation factor means larger file size and vice versa.

Parameters to set:

Scan time: It depends on the user.

| Version 001                    | Effective Date: 23/06/2020 | Review 23/06/2022    |
|--------------------------------|----------------------------|----------------------|
| Written by: R.Reid //C.Zaleski | Reviewed by:C.Kavanagh     | Approved by: K Smith |

## **Standard Operating Procedure**

Title: The use and maintenance of the SensAND instrument

#### Location: CBE H34, T208B and S3 Laboratories

**Frequency Span:** It has to be set in such a way that it covers only the peak and the shoulders of the real value curve's signal (indicated by the red curve on the frequency scan mode panel located above). Generally, it is set at 0.02 MHz.

**Central Frequency**: It should be set to 14.3 MHz at first and a frequency scan is taken. The peak of the real value curve (indicated by the red curve on the frequency scan mode panel located above) is noted by having a right click on the peak and the new central frequency value is selected based on that peak value.

Amplitude: It depends on the environment analyzed.

An example of raw fms scan file is shown below:

| Frequency mode                                                                                                    | scan                                                                                                    |                                                                                                    |                                                                                                    |                                                                                                    |                                                                                                    |                                                                                                    |                                                                                                    |
|----------------------------------------------------------------------------------------------------|----------------------------------------------------------------------------------------------------|----------------------------------------------------------------------------------------------------|----------------------------------------------------------------------------------------------------|----------------------------------------------------------------------------------------------------|----------------------------------------------------------------------------------------------------|----------------------------------------------------------------------------------------------------|----------------------------------------------------------------------------------------------------|
| Scan time<br>Amplitude<br>Central frequen<br>Span frequency,<br>Decimation fact                                                                             | 0.500064<br>0.020000<br>cy, MHz 14.2548<br>MHz 0.02000<br>or 1                                                                                       | 363<br>90                                                                                                    |                                                                                                    |                                                                                                    |                                                                                                    |                                                                                                    |                                                                                                    |
| DDS1 settings:<br>Function                                                                                                    | 1                                                                                                    |                                                                                                    |                                                                                                    |                                                                                                    |                                                                                                    |                                                                                                    |                                                                                                    |
| DDS2 settings:<br>Function<br>Amplitude<br>Gain1 51.9430<br>Gain2 51.9430                                                                                   | 1<br>1.000000<br>00<br>00                                                                                                    |                                                                                                    |                                                                                                    |                                                                                                    |                                                                                                    |                                                                                                    |                                                                                                    |
| DDS3 settings:<br>Function<br>Amplitude<br>Gain1 51.9430<br>Gain2 51.9430                                                                                   | 3<br>1.000000<br>00<br>00                                                                                                    |                                                                                                    |                                                                                                    |                                                                                                    |                                                                                                    |                                                                                                    |                                                                                                    |
| DDS4 settings:<br>Function<br>Amplitude<br>Gain1 51.9430<br>Gain2 51.9430                                                                                   | 0<br>1.000000<br>00<br>00                                                                                                    |                                                                                                    |                                                                                                    |                                                                                                    |                                                                                                    |                                                                                                    |                                                                                                    |
| Channel#1-I-i                                                                                                    | channel#1-I-q                                                                                                    | Channe1#2-U-i                                                                                                    | channe1#2-U-q                                                                                                    | channel#3-I-i                                                                                                    | channe1#3-I-q                                                                                                    | channe1#4-u-i                                                                                                    | channe1#4-U-q                                                                                                    |
| 0.125000<br>42.140625<br>542.226562<br>1018.781250<br>1087.054688<br>1102.281250<br>1094.664062<br>1094.843750<br>1095.804688<br>1095.585938<br>1095.382812 | -0.148438<br>23.429688<br>440.617188<br>937.531250<br>955.398438<br>969.914062<br>973.015625<br>969.734375<br>970.500000<br>970.937500<br>970.187500 | -0.195312<br>-87.109375<br>-1112.226562<br>-2217.570312<br>-2250.765625<br>-2260.187500<br>-2250.187500<br>-2252.054688<br>-2253.085938<br>-2252.906250<br>-2253.148438 | -0.062500<br>-35.640625<br>-717.664062<br>-1567.000000<br>-1636.476562<br>-1659.515625<br>-1659.234375<br>-1655.640625<br>-1657.367188<br>-1657.617188<br>-1656.570312 | -0.070312<br>-0.531250<br>-0.179688<br>0.359375<br>-0.031250<br>-0.734375<br>0.023438<br>0.382812<br>-0.031250<br>-0.054688<br>0.593750 | $\begin{array}{c} -0.546875\\ -0.148438\\ 0.312500\\ 0.015625\\ -0.164062\\ 0.117188\\ 0.398438\\ -0.648438\\ -0.648438\\ -0.843750\\ -0.117188\\ 0.054688\end{array}$ | -0.093750<br>-0.062500<br>-0.007812<br>-0.171875<br>-0.031250<br>-0.070312<br>-0.062500<br>-0.210938<br>0.164062<br>0.187500<br>-0.046875 | -0.117188<br>-0.203125<br>0.125000<br>-0.054688<br>0.132812<br>0.046875<br>-0.140625<br>0.046875<br>0.070312<br>-0.031250 |

#### Amplitude scan mode panel

| Version 001                    | Effective Date: 23/06/2020 | Review 23/06/2022    |
|--------------------------------|----------------------------|----------------------|
| Written by: R.Reid //C.Zaleski | Reviewed by:C.Kavanagh     | Approved by: K Smith |

# **Standard Operating Procedure**

**SOP186** 

Title: The use and maintenance of the SensAND instrument

#### Location: CBE H34, T208B and S3 Laboratories

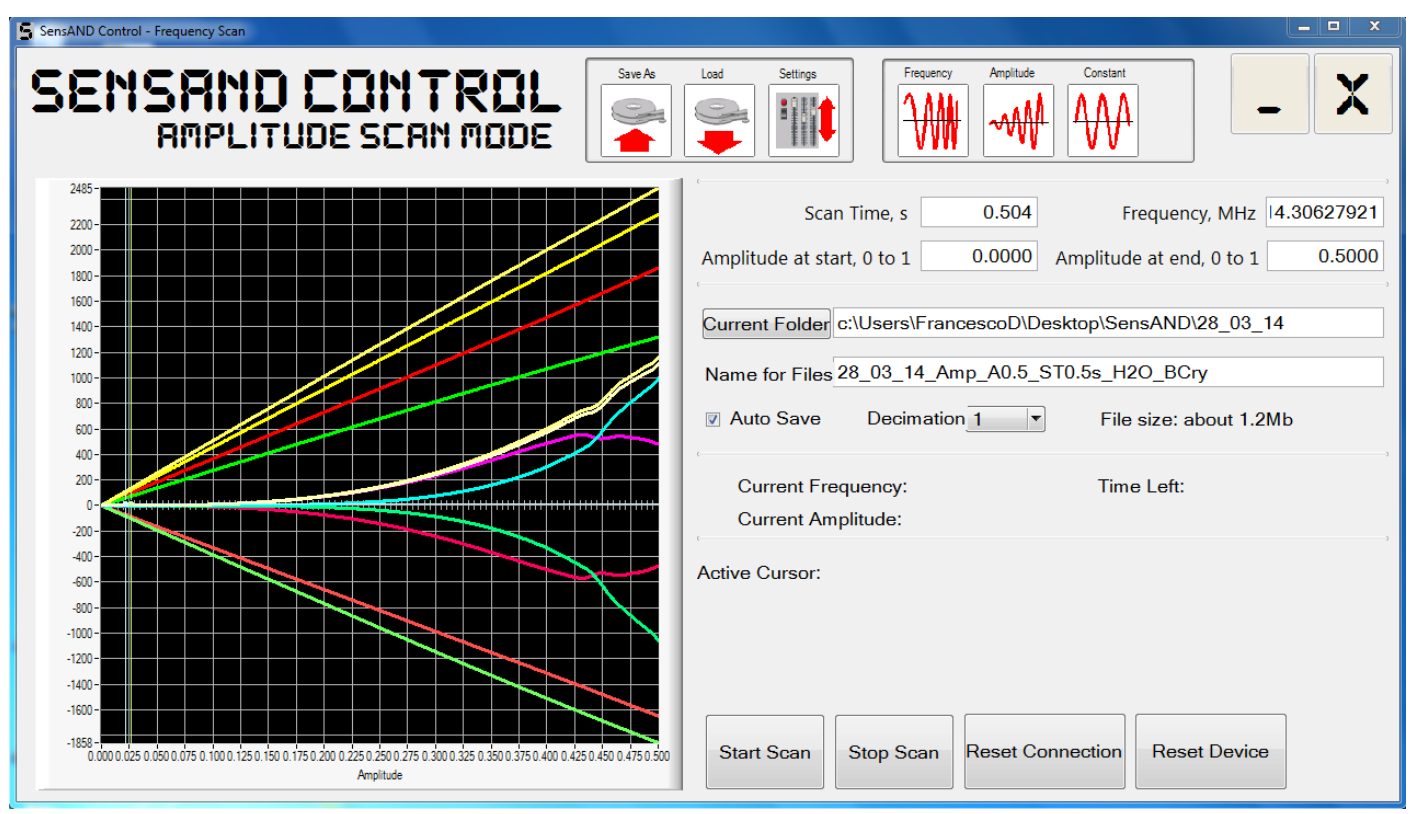

Figure 12: Snapshot of amplitude scan mode

Scan time: It refers to the scan time in seconds.

**Frequency**: It refers to the central frequency value in MHz unit obtained from frequency scans **Amplitude at start**: It refers to the starting value (in percentage of the max voltage applied to crystal) of the amplitude ramp

**Amplitude at end**: It refers to the finishing value (in percentage of the max voltage applied to crystal) of the amplitude ramp

Current folder: It refers to the folder where scanned files are saved

Name for Files: It refers to the name of the scanned files

Auto save: It should be ticked it if the user wants to save data

**Decimation**: It governs the size of the saved data file. Smaller decimation factor means larger file size and vice versa.

Parameters to set

Scan time: It depends on the user

Amplitude range: It depends on the user. But, in general, a maximum value of 0.5 is preferred.

| Version 001                    | Effective Date: 23/06/2020 | Review 23/06/2022    |
|--------------------------------|----------------------------|----------------------|
| Written by: R.Reid //C.Zaleski | Reviewed by:C.Kavanagh     | Approved by: K Smith |

Channel#3-I-i

0.045649 0.058083 0.080540 0.067832 0.037292 0.007830 0.007813 0.015813 0.008657 0.013357

-0.013357 -0.006977 -0.059638 -0.128550 -0.174011 Channel#3-I-q

-0.167765 -0.147991 -0.097022 -0.048844 -0.014885 0.007356 0.000081 0.003036

-0.024318 -0.039736 -0.021164 0.023793 0.072212 0.097399 Channel#4-U-i

 $\begin{array}{c} 0.180440\\ 0.142660\\ 0.090138\\ 0.044629\\ 0.028347\\ 0.031665\\ 0.032349\\ 0.032805\\ 0.019771\\ 0.005774\\ -0.002664\\ -0.006761\\ 0.000920\\ \end{array}$ 

Channe1#4-U-q

-0.391404 -0.345026 -0.268413 -0.185816 -0.123870 -0.078365 -0.059456 -0.047303 -0.034801 -0.015166 -0.009677 -0.018130 -0.013508 0.001640

## **Standard Operating Procedure**

Title: The use and maintenance of the SensAND instrument

#### Location: CBE H34, T208B and S3 Laboratories

A raw ams scan file looks like as follows:

| Amplitude mode                                                                                                    | scan                                                                                                    |                                                                                                    |                                                                                            |                                                                                                    |
|----------------------------------------------------------------------------------------------------|----------------------------------------------------------------------------------------------------|----------------------------------------------------------------------------------------------------|--------------------------------------------------------------------------------------------|----------------------------------------------------------------------------------------------------|
| Scan time<br>Frequency, MHz<br>Amplitude from<br>Decimation fact                                                                                                    | 0.100161<br>14.254820<br>0.000000<br>or 8                                                                                                    | to                                                                                                    | 0.50000                                                                                    | 0                                                                                                    |
| DDS1 settings:<br>Function                                                                                                    | 1                                                                                                    |                                                                                                    |                                                                                            |                                                                                                    |
| DDS2 settings:<br>Function<br>Amplitude<br>Gain1 3.00900<br>Gain2 3.00900                                                                                                   | 1<br>1.000000<br>0                                                                                                    |                                                                                                    |                                                                                            |                                                                                                    |
| DDS3 settings:<br>Function<br>Amplitude<br>Gain1 51.9430<br>Gain2 51.9430                                                                                                   | 3<br>1.000000<br>00<br>00                                                                                                    |                                                                                                    |                                                                                            |                                                                                                    |
| DD54 settings:<br>Function<br>Amplitude<br>Gain1 1.00300<br>Gain2 1.00300                                                                                                   | 0<br>1.000000<br>0                                                                                                    |                                                                                                    |                                                                                            |                                                                                                    |
| Channel#1-I-i                                                                                                    | Channel#1-I-q                                                                                                    | Channe1                                                                                                    | #2-U-i                                                                                     | Channe1#2-U-q                                                                                                    |
| -0.006012<br>0.012235<br>0.234179<br>1.012944<br>2.499512<br>4.604455<br>7.128934<br>9.898908<br>12.817128<br>15.809093<br>18.825808<br>21.843144<br>24.874852<br>27.920157 | -0.105794<br>-0.072845<br>0.234714<br>1.366353<br>3.568193<br>6.724455<br>10.554245<br>14.782599<br>19.219354<br>23.759060<br>28.350802<br>32.976129<br>37.610045<br>42.263110 | -0.1547<br>-0.6002<br>-2.3365<br>-5.6878<br>-10.430<br>-16.151<br>-22.462<br>-29.090<br>-35.878<br>-42.745<br>-49.634<br>-56.526<br>-63.443 | 62<br>43<br>33<br>61<br>190<br>726<br>226<br>165<br>580<br>218<br>371<br>218<br>371<br>477 | -0.086312<br>-0.104391<br>-0.541011<br>-2.207892<br>-5.445573<br>-10.070078<br>-15.689955<br>-21.914018<br>-28.471295<br>-35.180383<br>-41.973001<br>-48.794058<br>-55.618414<br>-62.462117 |

#### Constant scan mode panel

| Version 001                    | Effective Date: 23/06/2020 | Review 23/06/2022    |
|--------------------------------|----------------------------|----------------------|
| Written by: R.Reid //C.Zaleski | Reviewed by:C.Kavanagh     | Approved by: K Smith |

# **Standard Operating Procedure**

Title: The use and maintenance of the SensAND instrument

#### Location: CBE H34, T208B and S3 Laboratories

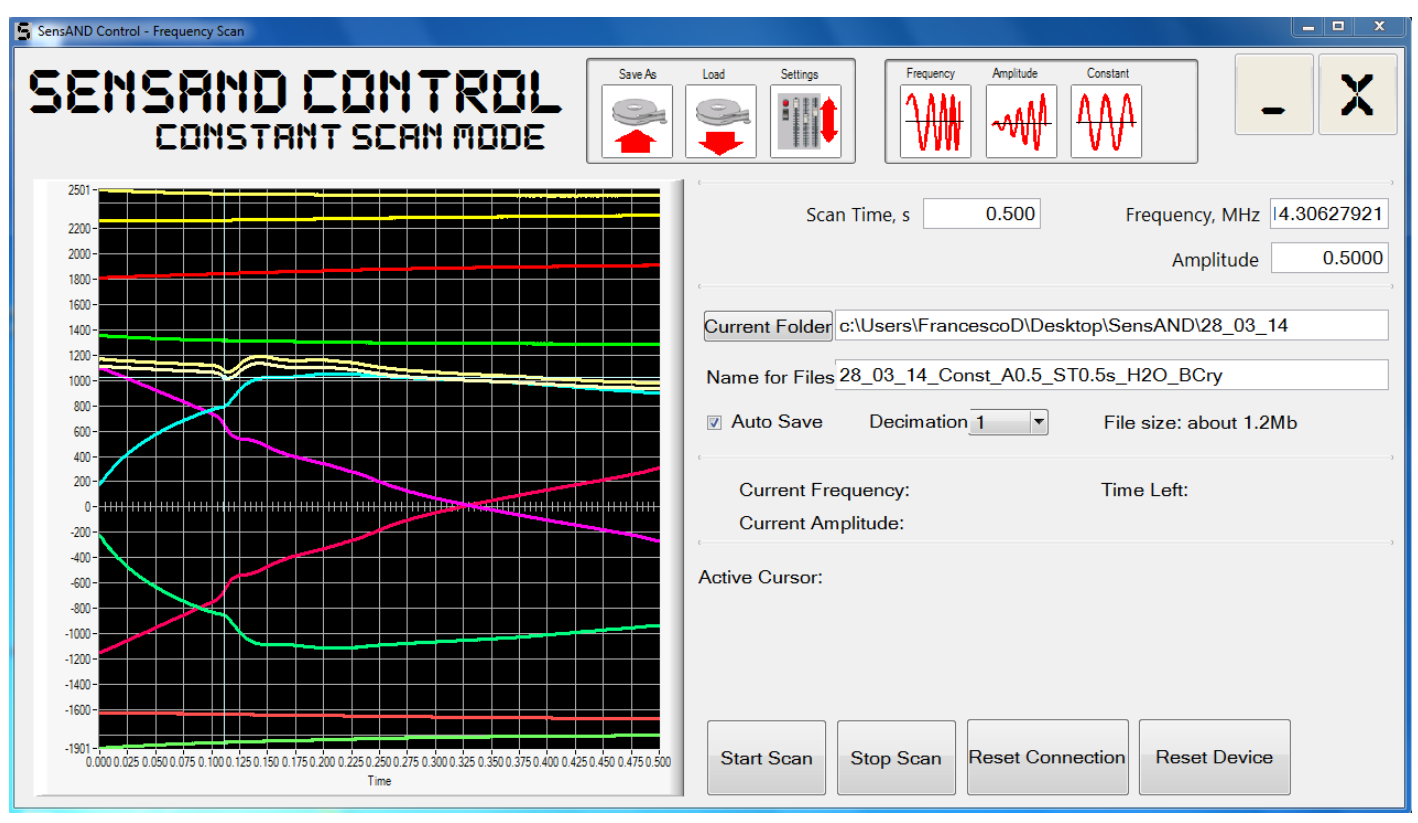

Figure 13: Snapshot of cms scan mode

Scan time: It refers to the scan time in seconds.

**Frequency**: It refers to the central frequency value in MHz unit obtained from frequency scans or any other frequency at which the user wants to drive the quartz sensor.

Amplitude: It refers to the value of the applied constant amplitude.

Current folder: It refers to the folder where scanned files are saved

Name for Files: It refers to the name of the scanned files

Auto save: It should be ticked it if the user wants to save data

**Decimation**: It governs the size of the saved data file. Smaller decimation factor means larger file size and vice versa.

Parameters to set

Scan time: It depends on the user Amplitude: It depends on the environment analyzed

A raw cms scan file looks like as follows:

| Version 001                    | Effective Date: 23/06/2020 | Review 23/06/2022    |
|--------------------------------|----------------------------|----------------------|
| Written by: R.Reid //C.Zaleski | Reviewed by:C.Kavanagh     | Approved by: K Smith |

# **Standard Operating Procedure**

## **SOP186**

Title: The use and maintenance of the SensAND instrument

#### Location: CBE H34, T208B and S3 Laboratories

| Constant mode so                                                                                                    | can                                                                                                    |                                                                                                    |                                                                                                    |                                                                                                    |                                                                                                    |                                                                                                    |                                                                                                    |
|----------------------------------------------------------------------------------------------------|----------------------------------------------------------------------------------------------------|----------------------------------------------------------------------------------------------------|----------------------------------------------------------------------------------------------------|----------------------------------------------------------------------------------------------------|----------------------------------------------------------------------------------------------------|----------------------------------------------------------------------------------------------------|----------------------------------------------------------------------------------------------------|
| Scan time<br>Frequency, MHz<br>Amplitude<br>Decimation facto                                                                                          | 5.000004<br>14.254863<br>0.020000<br>or 8                                                                                                    |                                                                                                    |                                                                                                    |                                                                                                    |                                                                                                    |                                                                                                    |                                                                                                    |
| DDS1 settings:<br>Function                                                                                                    | 1                                                                                                    |                                                                                                    |                                                                                                    |                                                                                                    |                                                                                                    |                                                                                                    |                                                                                                    |
| DDS2 settings:<br>Function<br>Amplitude<br>Gain1 51.94300<br>Gain2 51.94300                                                                           | 1<br>1.000000<br>00                                                                                                    |                                                                                                    |                                                                                                    |                                                                                                    |                                                                                                    |                                                                                                    |                                                                                                    |
| DDS3 settings:<br>Function<br>Amplitude<br>Gain1 51.94300<br>Gain2 51.94300                                                                           | 3<br>1.000000<br>00                                                                                                    |                                                                                                    |                                                                                                    |                                                                                                    |                                                                                                    |                                                                                                    |                                                                                                    |
| DD54 settings:<br>Function<br>Amplitude<br>Gain1 1.003000<br>Gain2 1.003000                                                                           | 0<br>1.000000<br>0                                                                                                    |                                                                                                    |                                                                                                    |                                                                                                    |                                                                                                    |                                                                                                    |                                                                                                    |
| Channel#1-I-i                                                                                                    | Channel#1-I-q                                                                                                    | Channel#2-U-i                                                                                                    | Channe1#2-U-q                                                                                                    | Channe1#3-I-i                                                                                                    | Channe1#3-I-q                                                                                                    | Channe1#4-U-i                                                                                                    | Channe1#4-U-q                                                                                                    |
| 14.190534<br>123.796251<br>307.716622<br>486.500870<br>619.552250<br>704.099511<br>752.468332<br>778.138464<br>791.024785<br>797.236487<br>800.140199 | 16.888423<br>167.879374<br>441.848728<br>718.988054<br>930.119237<br>1066.346635<br>1145.159074<br>1187.378740<br>1208.705359<br>1219.000473<br>1223.809350 | -29.555362<br>-269.358079<br>-679.662380<br>-1082.749320<br>-1384.579997<br>-1577.116678<br>-1687.617413<br>-1746.435594<br>-1776.073939<br>-1790.422271<br>-1797.130590 | -24.998869<br>-249.956652<br>-652.926432<br>-1057.939773<br>-1365.306067<br>-1563.095493<br>-1677.317638<br>-1738.404740<br>-1769.208510<br>-1784.066805<br>-1791.000490 | -0.060690<br>-0.083497<br>-0.090132<br>-0.027076<br>0.053337<br>0.102312<br>0.095686<br>0.070529<br>0.063059<br>0.063059<br>0.064315<br>0.083546 | $\begin{array}{c} -0.\ 069936\\ -0.\ 054530\\ -0.\ 029777\\ -0.\ 010356\\ -0.\ 006078\\ -0.\ 005041\\ -0.\ 005041\\ -0.\ 017805\\ -0.\ 055394\\ -0.\ 068986\\ -0.\ 069732 \end{array}$ | $\begin{array}{c} -0.\ 080090\\ -0.\ 063386\\ -0.\ 035837\\ -0.\ 010907\\ -0.\ 010034\\ -0.\ 010869\\ -0.\ 007814\\ -0.\ 004967\\ 0.\ 00090\\ -0.\ 002132\\ -0.\ 014019 \end{array}$ | 0.023478<br>0.015459<br>-0.001077<br>-0.007380<br>-0.00090<br>0.004574<br>0.013212<br>0.002498<br>-0.024254<br>-0.056612<br>-0.079381 |

# 6. SensAND Calibration Manual

| Version 001                    | Effective Date: 23/06/2020 | Review 23/06/2022    |
|--------------------------------|----------------------------|----------------------|
| Written by: R.Reid //C.Zaleski | Reviewed by:C.Kavanagh     | Approved by: K Smith |

# **Standard Operating Procedure**

Title: The use and maintenance of the SensAND instrument

#### Location: CBE H34, T208B and S3 Laboratories

Create a directory to store the SensAND scan files by clicking on the current folder button available on each kind of scan window. Generally, for creating calibration files, we should take fms scans only for each kind of measurement.

#### • Voltage circuit measurement

Procedure to obtain RMS voltage value from oscilloscope is depicted below:

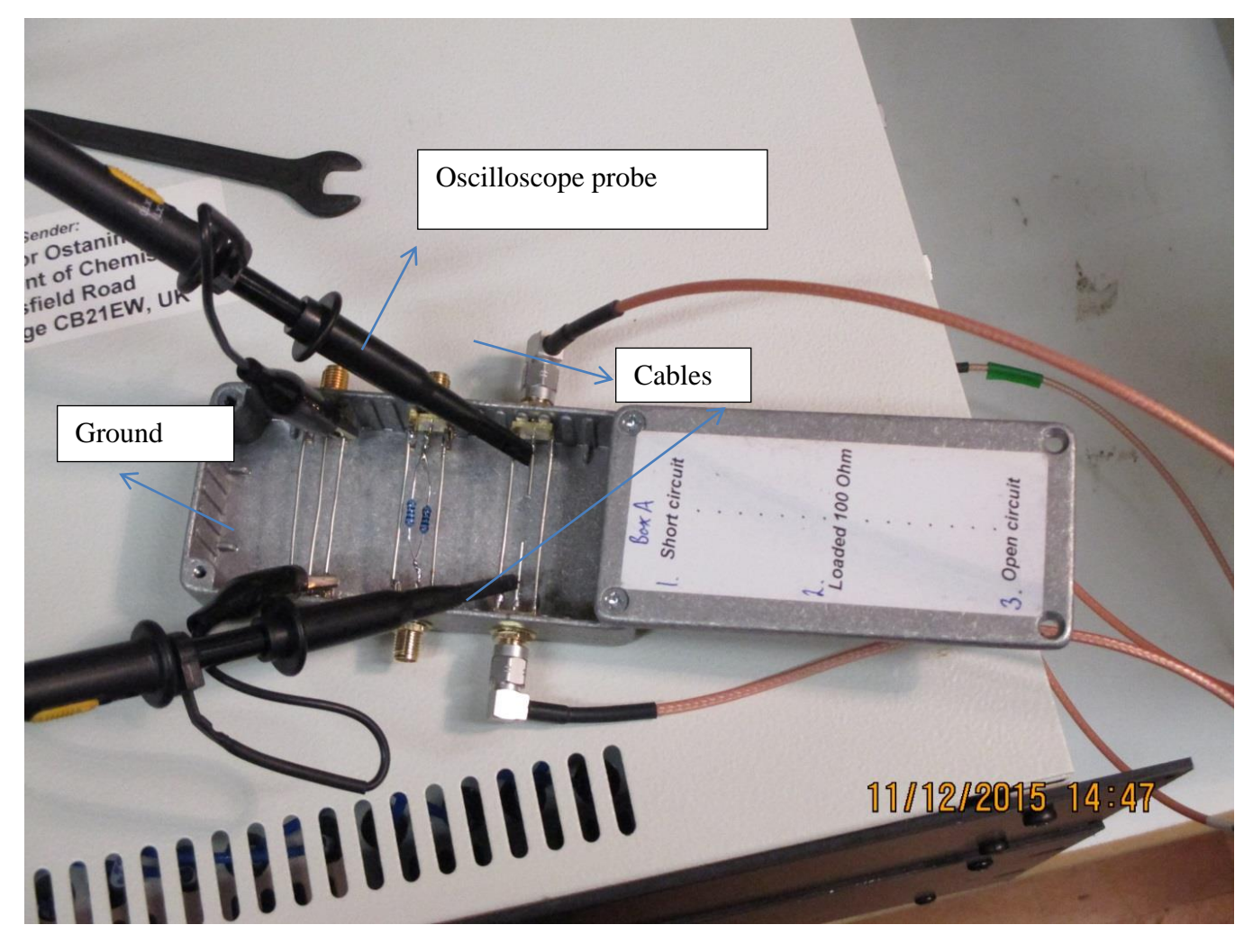

Figure 14: Snapshot of oscilloscope connections with calibration box required for voltage circuit measurement

Connect your oscilloscope probes and SensAND cables to the calibration box as shown in the Fig: 8 for obtaining the RMS voltage reading. The SensAND cables should be connected to open circuit while taking the measurements for voltage circuit.

| Version 001                    | Effective Date: 23/06/2020 | Review 23/06/2022    |
|--------------------------------|----------------------------|----------------------|
| Written by: R.Reid //C.Zaleski | Reviewed by:C.Kavanagh     | Approved by: K Smith |

# **Standard Operating Procedure**

**SOP186** 

Title: The use and maintenance of the SensAND instrument

#### Location: CBE H34, T208B and S3 Laboratories

| SensAND Control - Frequency Scan                                                                                                    |                                                                    |
|----------------------------------------------------------------------------------------------------|--------------------------------------------------------------------|
| SENSAND CONTROL<br>CONSTRUT SCRN MODE                                                                                                  | Load Settings                                                      |
|                                                                                                    | Scan Time, s 10.000 Frequency, MHz 14.30000000<br>Amplitude 0.1000 |
| 2750                                                                                                    | Current Folder c:\Users\cmsm7\Desktop\Scans\50 MHz calibration     |
|                                                                                                    | Auto Save Decimation 256 File size: about 10.2Kb                   |
|                                                                                                    | Current Frequency: Time Left:<br>Current Amplitude:                |
|                                                                                                    | Active Cursor:                                                     |
| -2000                                                                                                    |                                                                    |
| -3250 -<br>-3640 -<br>0.00 0.05 0.10 0.15 0.20 0.25 0.30 0.35 0.40 0.45 0.50 0.55 0.60 0.65 0.70 0.75 0.80 0.85 0.90 0.95 1.00<br>Time | Start Scan Stop Scan Reset Connection Reset Device                 |

Figure 15: Snapshot of cms scan settings for production of voltage signals on oscilloscope window

Take a cms scan as shown in Fig 14 and then run the oscilloscope for obtaining the rms value of the (A-B) voltage as shown in Fig 16 (below) where A and B are the two ports of oscilloscope. Please note the maximum value of the absolute curves should be between 1000 and 5000 for the cms scan.

| Version 001                    | Effective Date: 23/06/2020 | Review 23/06/2022    |
|--------------------------------|----------------------------|----------------------|
| Written by: R.Reid //C.Zaleski | Reviewed by:C.Kavanagh     | Approved by: K Smith |

# **Standard Operating Procedure**

Title: The use and maintenance of the SensAND instrument

#### Location: CBE H34, T208B and S3 Laboratories

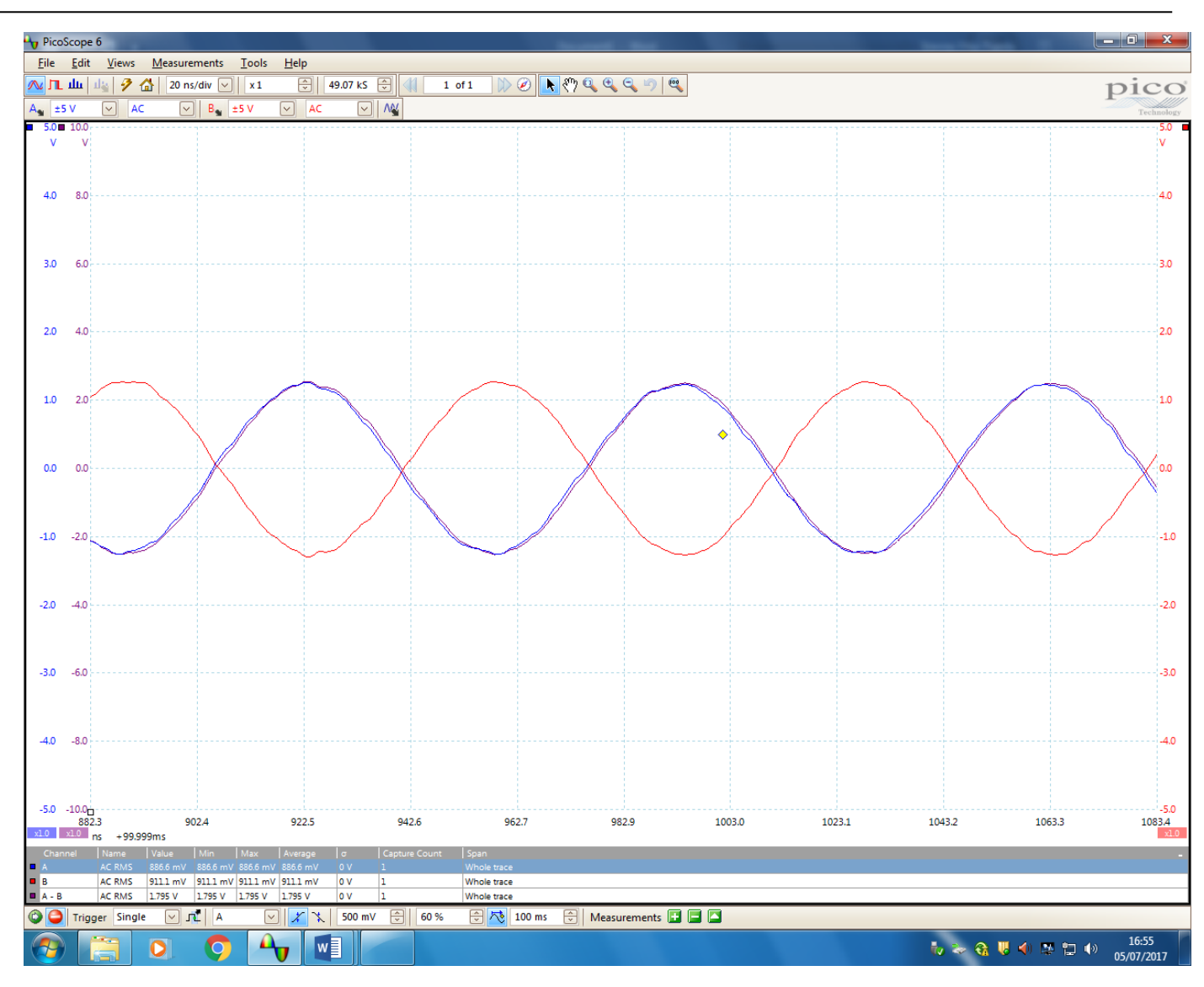

Fig 16: Snapshot of oscilloscope settings for obtaining rms value of the voltage

After obtaining the rms voltage value from the oscilloscope window (1.795 V as shown in Fig 16), take two fms scans with decimation 4 on SensAND (one scan after another). Wait for few seconds between the consecutive scans. The value of rms voltage will differ from instrument to instrument. A typical fms scan with oscilloscope attached to the open circuit looks like as follows:

| Version 001                    | Effective Date: 23/06/2020 | Review 23/06/2022    |
|--------------------------------|----------------------------|----------------------|
| Written by: R.Reid //C.Zaleski | Reviewed by:C.Kavanagh     | Approved by: K Smith |

# **Standard Operating Procedure**

**SOP186** 

Title: The use and maintenance of the SensAND instrument

#### Location: CBE H34, T208B and S3 Laboratories

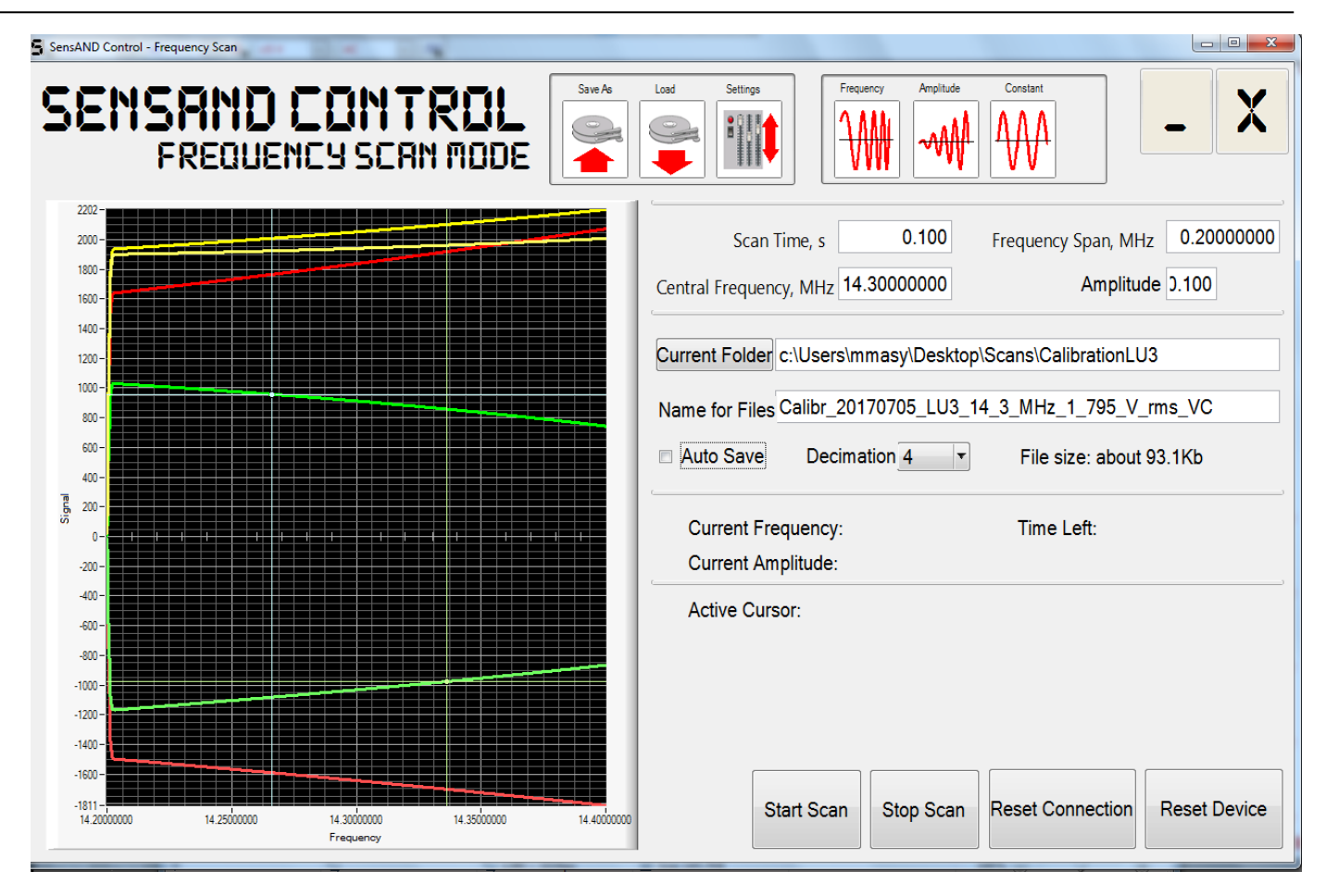

Fig 17: Snapshot of 1f absolute value curves in yellow for a fms scan after RMS voltage measurement. (Note: the signal value lies between 1000 and 5000)

## • Open circuit measurement

Refer to Fig 14 and disconnect the oscilloscope probes and grounds and take two fms scans decimation 4 on SensAND (one scan after another). Wait for few seconds between the consecutive scans. A typical fms scan for open circuit looks like as follows:

| Version 001                    | Effective Date: 23/06/2020 | Review 23/06/2022    |
|--------------------------------|----------------------------|----------------------|
| Written by: R.Reid //C.Zaleski | Reviewed by:C.Kavanagh     | Approved by: K Smith |

# **Standard Operating Procedure**

**SOP186** 

Title: The use and maintenance of the SensAND instrument

#### Location: CBE H34, T208B and S3 Laboratories

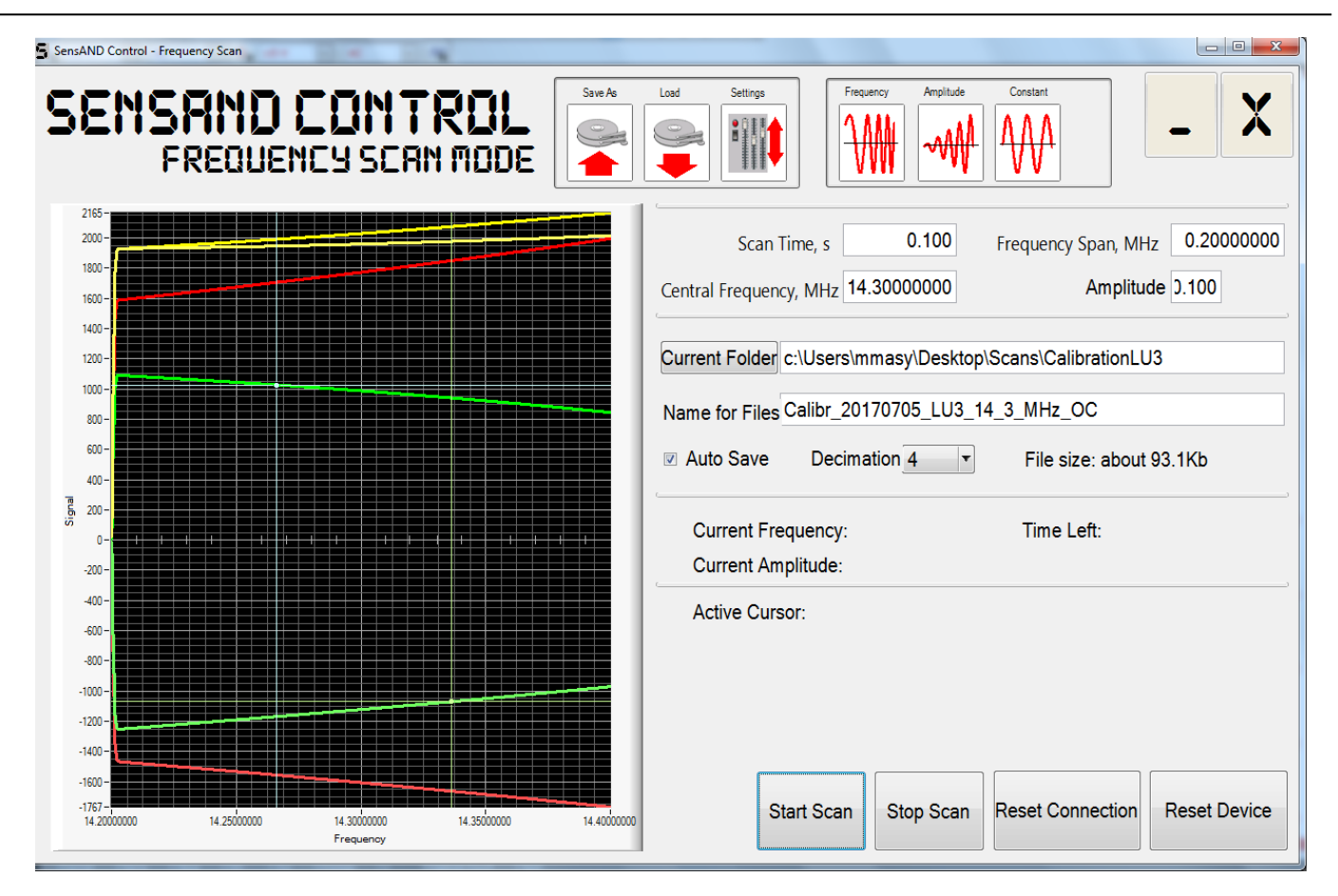

Fig 18: Snapshot of 1f absolute value curves in a fms scan during open circuit measurement. (Note: the signal value lies between 1000 and 5000

| Version 001                    | Effective Date: 23/06/2020 | Review 23/06/2022    |
|--------------------------------|----------------------------|----------------------|
| Written by: R.Reid //C.Zaleski | Reviewed by:C.Kavanagh     | Approved by: K Smith |

# **Standard Operating Procedure**

Title: The use and maintenance of the SensAND instrument

#### Location: CBE H34, T208B and S3 Laboratories

#### Short circuit measurement

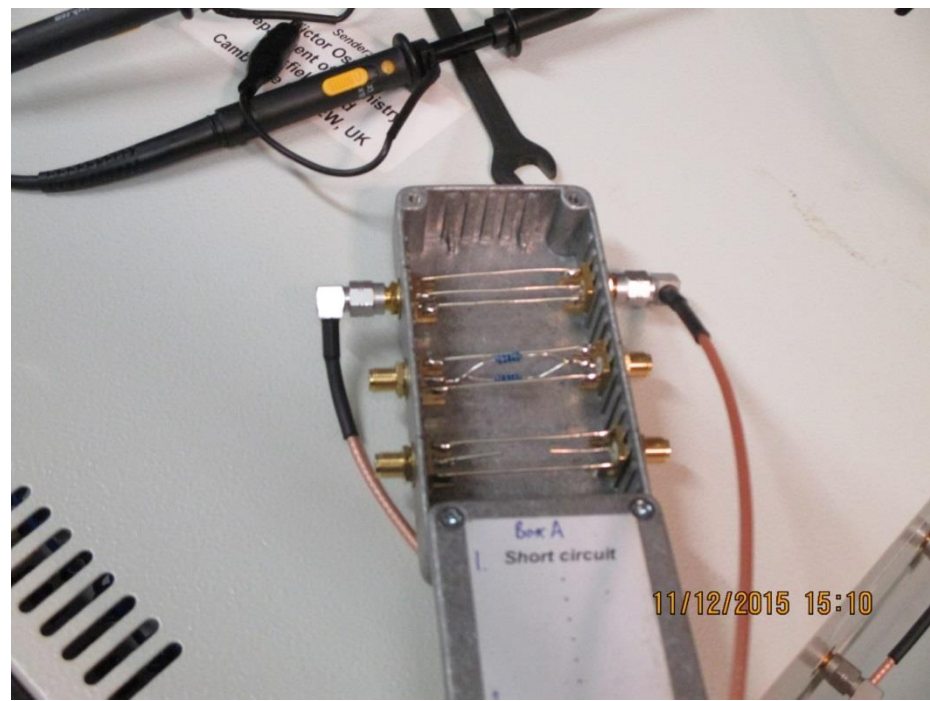

Fig 19: Snapshot for Short circuit connection with ADT

Connect the SensAND cables with the calibration box as shown in Fig 19 and then take fms scans.

Take two fms scans with decimation 4 on SensAND (one scan after another). Wait for few seconds between the consecutive scans. Click on Auto Save button for saving the files. A typical fms scan for short circuit looks like as follows:

| Version 001                    | Effective Date: 23/06/2020 | Review 23/06/2022    |
|--------------------------------|----------------------------|----------------------|
| Written by: R.Reid //C.Zaleski | Reviewed by:C.Kavanagh     | Approved by: K Smith |

# **Standard Operating Procedure**

**SOP186** 

Title: The use and maintenance of the SensAND instrument

#### Location: CBE H34, T208B and S3 Laboratories

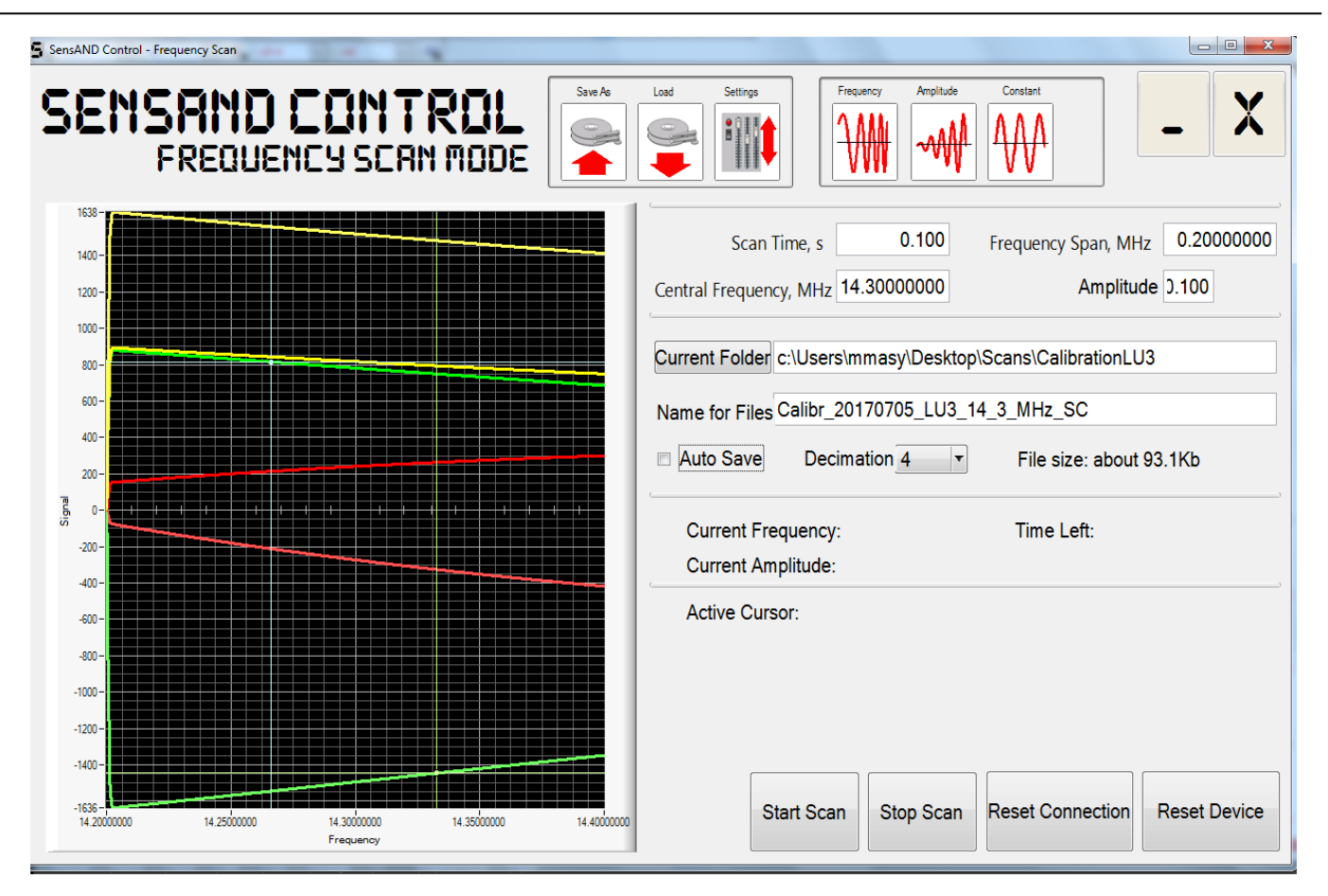

Fig 20: Snapshot of 1f absolute value curves in a fms scan during short circuit measurement. (Note: the signal value lies between 1000 and 5000)

| Version 001                    | Effective Date: 23/06/2020 | Review 23/06/2022    |
|--------------------------------|----------------------------|----------------------|
| Written by: R.Reid //C.Zaleski | Reviewed by:C.Kavanagh     | Approved by: K Smith |

# **Standard Operating Procedure**

Title: The use and maintenance of the SensAND instrument

## Location: CBE H34, T208B and S3 Laboratories

## Loaded circuit measurement

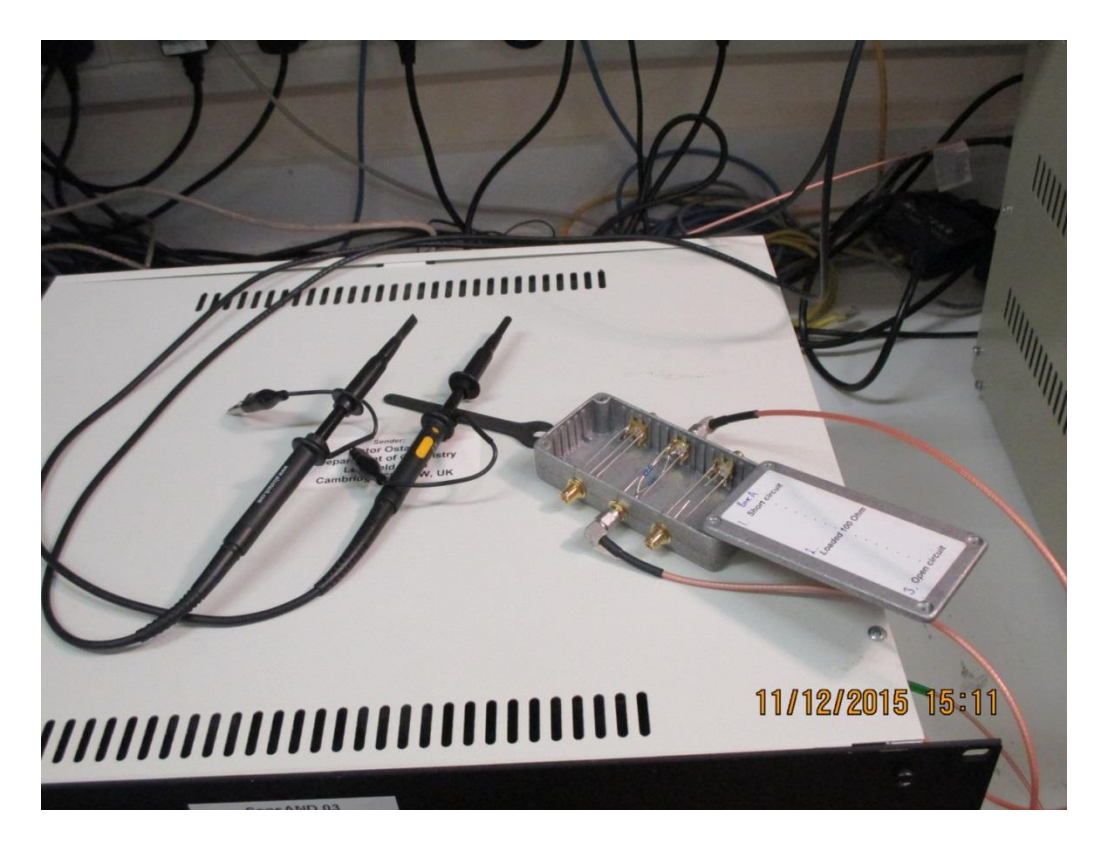

Fig 21: Snapshot for Loaded circuit connection with SensAND instrument

Connect the SensAND cables with the calibration box as shown in Fig 15 and then take fms scans. Take two fms scans with decimation 4 on ADT (one scan after another). Wait for few seconds between the consecutive scans. A typical fms scan for loaded circuit looks like as follows:

| Version 001                    | Effective Date: 23/06/2020 | Review 23/06/2022    |
|--------------------------------|----------------------------|----------------------|
| Written by: R.Reid //C.Zaleski | Reviewed by:C.Kavanagh     | Approved by: K Smith |

# **Standard Operating Procedure**

**SOP186** 

Title: The use and maintenance of the SensAND instrument

#### Location: CBE H34, T208B and S3 Laboratories

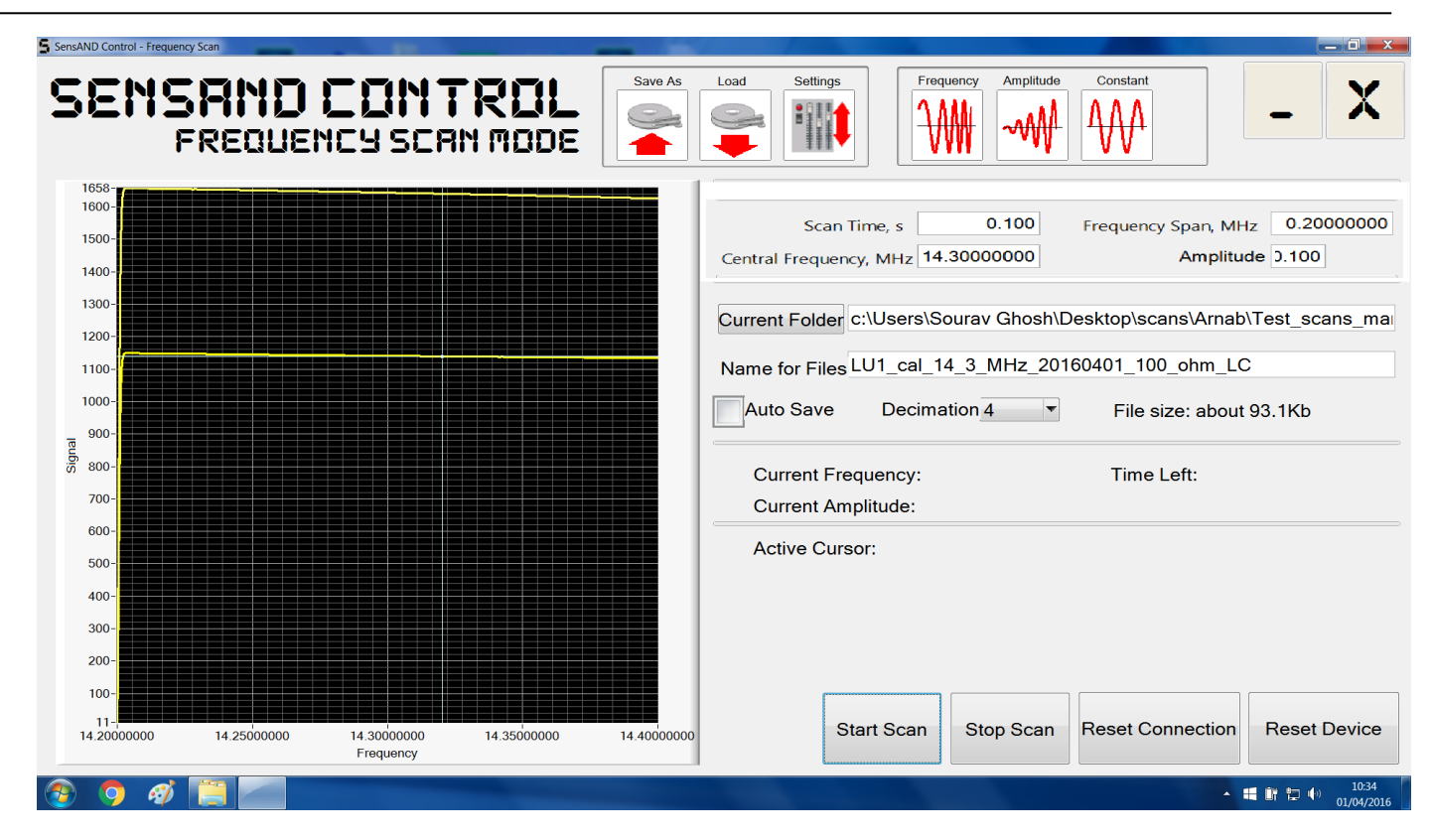

Fig 22: Snapshot of 1f absolute value curves in a fms scan during loaded circuit measurement. (Note: the signal value lies between 1000 and 5000)

# Explanation of Mathematica code for obtaining abcd.dat files

| Version 001                    | Effective Date: 23/06/2020 | Review 23/06/2022    |
|--------------------------------|----------------------------|----------------------|
| Written by: R.Reid //C.Zaleski | Reviewed by:C.Kavanagh     | Approved by: K Smith |

# **Standard Operating Procedure**

Title: The use and maintenance of the SensAND instrument

#### Location: CBE H34, T208B and S3 Laboratories

The following segment narrates the steps to obtain an abcd.dat file using Mathematica.

Open a calibration Mathematica file (Calibr\_Data\_1F\_14\_3MHz\_with\_0.25MHz\_span.nb) and put the value of rms voltage obtained from oscilloscope measurements as shown below:

| 🔅 Calibr_Da | ata_1F_14_3MHz_with_0.25MHz_span.nb - Wolfram Mathematica 10.0                                                        |   |
|-------------|----------------------------------------------------------------------------------------------------|---|
| File Edit   | Insert Format Cell Graphics Evaluation Palettes Window Help                                                           |   |
| (+)         | <pre>startDir =</pre>                                                                                                 | ٦ |
|             | $\verb"D:\Victor\ForGhosh\ForLoughborough\CalibrationLboro22Jan2015Victor\CalibrationLboro_1F_22Jan2015";$            |   |
|             | SetDirectory[SystemDialogInput["Directory", startDir,                                                                 | 1 |
|             | WindowTitle $\rightarrow$ "Select a directory for to open calibration file OC, SC, LC, VC"]]                          |   |
|             | (* Directory for to Open calibration file OC, SC, LC,                                                                 |   |
|             | VC*)                                                                                                    |   |
|             | C:\Users\mmag14\Google Drive\Zarelab\SU_cal_20170111_modified                                                         | E |
|             | (*                                                                                                    | ٢ |
|             | Alf 2 ppk                                                                                                    |   |
|             | 2.64112                                                                                                    |   |
|             | *) 🗘                                                                                                    |   |
|             | $\{vCal, calRes\} = \{2.09\sqrt{2}, 100\}$ (* Important! Enter the calibration voltage and resistor measured at VC *) | ] |
|             | {2.95571, 100}                                                                                                    | 7 |

Fig 23: Snapshot of Mathematica window for inserting the rms value.

The commands of the Mathematica script have been explained below in details.

**startDir = "B:\\LboroCalibration";** The following command allows the user to choose the starting directory where all the necessary files related to calibration are stored.

# SetDirectory[SystemDialogInput["Directory", startDir, WindowTitle -> "Select a directory for to open calibration file OC, SC, LC, VC"]]

The abovementioned command allows the user to select a directory from his workspace for opening the calibration files. OC, SC, LC and VC represent the frequency scan files related to open circuit, short circuit, loaded circuit and diode measurements (voltage circuit) using ADT machine.

#### Output:

B:\LboroCalibration\1FCalibrationVictor13Jan2015\_200kHz

{vCal, calRes} = {(2.09 $\sqrt{2}$ , 100.0} : The following command allows the user to enter the value of measured rms voltage obtained from oscilloscope and the resistance of the loaded circuit.

#### **Output:** {2.96, 100}

| Version 001                    | Effective Date: 23/06/2020 | Review 23/06/2022    |
|--------------------------------|----------------------------|----------------------|
| Written by: R.Reid //C.Zaleski | Reviewed by:C.Kavanagh     | Approved by: K Smith |

# **Standard Operating Procedure**

Title: The use and maintenance of the SensAND instrument

Location: CBE H34, T208B and S3 Laboratories

FilesinDir = FileNames["Lboro13Jan2015Victor\*.fms", IgnoreCase -> True] : The following command lists all the calibration files with 'fms' extension from the required directory starting with the phrase 'Lboro13Jan2015Victor'.

#### **Output:**

[Lboro13Jan2015Victor 200kHz 100ohm LC 0000.fms, Lboro13Jan2015Victor 200kHz 100ohm LC 0001.fms, Lboro13Jan2015Victor 200kHz 180ohm 100pF test 0000.fms, Lboro13Jan2015Victor 200kHz 180ohm 100pF test 0001.fms, Lboro13Jan2015Victor200kHz\_5\_43volt\_VC\_0000.fms, Lboro13Jan2015Victor200kHz 5 43volt VC 0001.fms, Lboro13Jan2015Victor200kHz OC 0000.fms, Lboro13Jan2015Victor200kHz OC 0001.fms, Lboro13Jan2015Victor\_200kHz\_SC\_0000.fms, Lboro13Jan2015Victor 200kHz SC 0001.fms}

#### DirFile = MatrixForm[Transpose[{Table[i, {i, 1, Length[FilesinDir]}], FilesinDir}], Tab

| IeAlignments -> Left] : The following command lists the calibration files in a tabular mani | ner. |
|---------------------------------------------------------------------------------------------|------|
|---------------------------------------------------------------------------------------------|------|

| 1  | Lboro13Jan2015Victor_200kHz_100ohm_LC_0000.fms         |
|----|--------------------------------------------------------|
| 2  | Lboro13Jan2015Victor_200kHz_100ohm_LC_0001.fms         |
| 3  | Lboro13Jan2015Victor_200kHz_180ohm_100pF_test_0000.fms |
| 4  | Lboro13Jan2015Victor_200kHz_180ohm_100pF_test_0001.fms |
| 5  | Lboro13Jan2015Victor200kHz_5_43volt_VC_0000.fms        |
| 6  | Lboro13Jan2015Victor200kHz_5_43volt_VC_0001.fms        |
| 7  | Lboro13Jan2015Victor200kHz_OC_0000.fms                 |
| 8  | Lboro13Jan2015Victor200kHz_OC_0001.fms                 |
| 9  | Lboro13Jan2015Victor_200kHz_SC_0000.fms                |
| 10 | Lboro13Jan2015Victor 200kHz SC 0001.fms                |

Output:

namPatt = {"OC\_", "SC\_", "LC\_", "VC\_"} : The following command is used to assign the open circuit, short circuit, loaded circuit and voltage circuit calibration files.

|     |      |      |      |   | Output: |
|-----|------|------|------|---|---------|
| {OC | , SC | , LC | , VC | } |         |

| Version 001                    | Effective Date: 23/06/2020 | Review 23/06/2022    |
|--------------------------------|----------------------------|----------------------|
| Written by: R.Reid //C.Zaleski | Reviewed by:C.Kavanagh     | Approved by: K Smith |

# **Standard Operating Procedure**

**SOP186** 

Title: The use and maintenance of the SensAND instrument

Location: CBE H34, T208B and S3 Laboratories

# {OCfile, SCfile, LCfile, VCfile} = Table[FilesinDir [Last[Position[StringCases[FilesinDir, namPatt[i]], namPatt[i]]][1]], {i, Length[namPatt]}]

The abovementioned command lists the name of the last file among each category namely open circuit, short circuit, loaded circuit and voltage circuit calibration files respectively.

{Lboro13Jan2015Victor200kHz\_OC\_0001.fms, Lboro13Jan2015Victor\_200kHz\_SC\_0001.fms, Lboro13Jan2015Victor\_200kHz\_100ohm\_LC\_0001.fms, Lboro13Jan2015Victor200kHz\_5\_43volt\_VC\_0001.fms}

Output:

# $fCalibr[a_, b_, c_, d_, M1_, M2_] = \{\{a, b\}, \{c, d\}\}, \{M1, M2\}$

The abovementioned command defines the calibration equation.

Output:

 $\{a M1 + b M2, c M1 + d M2\}$ 

## fCalibrMx[calMatr\_, M1\_, M2\_] := calMatr.{M1, M2}

The abovementioned command establishes relationship between calibration matrix and the arbitrary voltages obtained under different conditions.

# {TrueCurrent[a\_, b\_, c\_, d\_, M1\_, M2\_], TrueVoltage[a\_, b\_, c\_, d\_, M1\_, M2\_]} = fCalibr[a, b, c, d, M1, M2]

The above command defines the calibration equation for true current and true voltage respectively.

Output:

 $\{a M1 + b M2, c M1 + d M2\}$ 

| Version 001                    | Effective Date: 23/06/2020 | Review 23/06/2022    |
|--------------------------------|----------------------------|----------------------|
| Written by: R.Reid //C.Zaleski | Reviewed by:C.Kavanagh     | Approved by: K Smith |

# **Standard Operating Procedure**

Title: The use and maintenance of the SensAND instrument

```
Location: CBE H34, T208B and S3 Laboratories
```

The above command line assigns the mathematical expressions for a, b, c and d respectively.

#### extradrop = 40;

The above command assigns the maximum number of rows to be dropped off from the beginning of any frequency scan file.

#### headSize = 31;

The above command assigns the header size of any frequency scan file.

## header = Take[Import[VCfile, "TSV"], headSize - 2];

The above command reduces the headSize of VC file to 29.

#### **Dimensions** [Header]

The above command will display the current headSize.

Output: {29}

# hdList = MatrixForm[{Range[Length[header]], header}<sup>T</sup>]

The above command will display the list of headers of VC file in matrix format.

Output:

| Version 001                    | Effective Date: 23/06/2020 | Review 23/06/2022    |
|--------------------------------|----------------------------|----------------------|
| Written by: R.Reid //C.Zaleski | Reviewed by:C.Kavanagh     | Approved by: K Smith |

# **Standard Operating Procedure**

**SOP186** 

Title: The use and maintenance of the SensAND instrument

| Location | a: CBE H34, T208B and S3 Laboratories |
|----------|---------------------------------------|
| ( 1      | {Frequency mode scan}                 |
| 2        | { }                                   |
| 3        | {Scan time, 0.100012}                 |
| 4        | {Amplitude, 0.1}                      |
| 5        | {Central frequency, MHz, 14.3}        |
| 6        | <pre>{Span frequency, MHz, 0.2}</pre> |
| 7        | {Decimation factor, 2}                |
| 8        | { }                                   |
| 9        | {DDS1 settings:}                      |
| 10       | {Function, 1}                         |
| 11       | { }                                   |
| 12       | {DDS2 settings:}                      |
| 13       | {Function, 1}                         |
| 14       | {Amplitude, 1.}                       |
| 15       | {Gain1, 5.015}                        |
| 16       | {Gain2, 5.015}                        |
| 17       | { }                                   |
| 18       | {DDS3 settings:}                      |
| 19       | {Function, 0}                         |
| 20       | {Amplitude, 1.}                       |
| 21       | {Gain1, 51.943}                       |
| 22       | {Gain2, 51.943}                       |
| 23       | { }                                   |
| 24       | {DDS4 settings:}                      |
| 25       | {Function, 0}                         |
| 26       | {Amplitude, 1.}                       |
| 27       | {Gain1, 51.943}                       |
| 28       | {Gain2, 51.943}                       |
| 29       | { }                                   |

| Version 001                    | Effective Date: 23/06/2020 | Review 23/06/2022    |
|--------------------------------|----------------------------|----------------------|
| Written by: R.Reid //C.Zaleski | Reviewed by:C.Kavanagh     | Approved by: K Smith |

# **Standard Operating Procedure**

Title: The use and maintenance of the SensAND instrument

Location: CBE H34, T208B and S3 Laboratories

headerOC = Take[Import[OCfile, "TSV"], headSize];

CdOCd = Drop[Import[OCfile, "TSV"], headSize];

headerSC = Take[Import[SCfile, "TSV"], headSize];

CdSCd = Drop[Import[SCfile, "TSV"], headSize];

headerLC = Take[Import[LCfile, "TSV"], headSize];

CdLCd = Drop[Import[LCfile, "TSV"], headSize];

headerVC = Take[Import[VCfile, "TSV"], headSize];

CdVCd = Drop[Import[VCfile, "TSV"], headSize]; (\*Data\*)

The above command lines allow the user to import and drop off the headSize from all category of fms files, i.e., OC, SC, LC and VC.

## gains1F = {headerOC[[15, 2]], headerSC[[15, 2]], headerLC[[15, 2]], headerVC[[15, 2]]}

The above command will read and display1F gain among the header portion of each file.

Output:

 $\{5.015, 5.015, 5.015, 5.015\}$ 

```
gains3F = {headerOC[[21, 2]], headerSC[[21, 2]], headerLC[[21, 2]], headerVC[[21, 2]]}
```

The above command will read and display 3F gain among the header portion of each file.

Output:

{51.943, 51.943, 51.943, 51.943}

# ListLinePlot[{CdOCd<sup>T</sup>[1], CdOCd<sup>T</sup>[2], CdSCd<sup>T</sup>[1], CdSCd<sup>T</sup>[2]}, PlotStyle $\rightarrow$ Thick, PlotLegends $\rightarrow$ Automatic]

| Version 001                    | Effective Date: 23/06/2020 | Review 23/06/2022    |
|--------------------------------|----------------------------|----------------------|
|                                |                            |                      |
| Written by: R.Reid //C.Zaleski | Reviewed by: C.Kavanagh    | Approved by: K Smith |

# **Standard Operating Procedure**

Title: The use and maintenance of the SensAND instrument

#### Location: CBE H34, T208B and S3 Laboratories

The above command transposes the column matrix to a row matrix for a particular file and plots it with the number of observations. For example, **CdOCd<sup>T</sup>[[1]]** represents the transposed form of the first column of data for a fms scan file of an open circuit measurement.

Output:

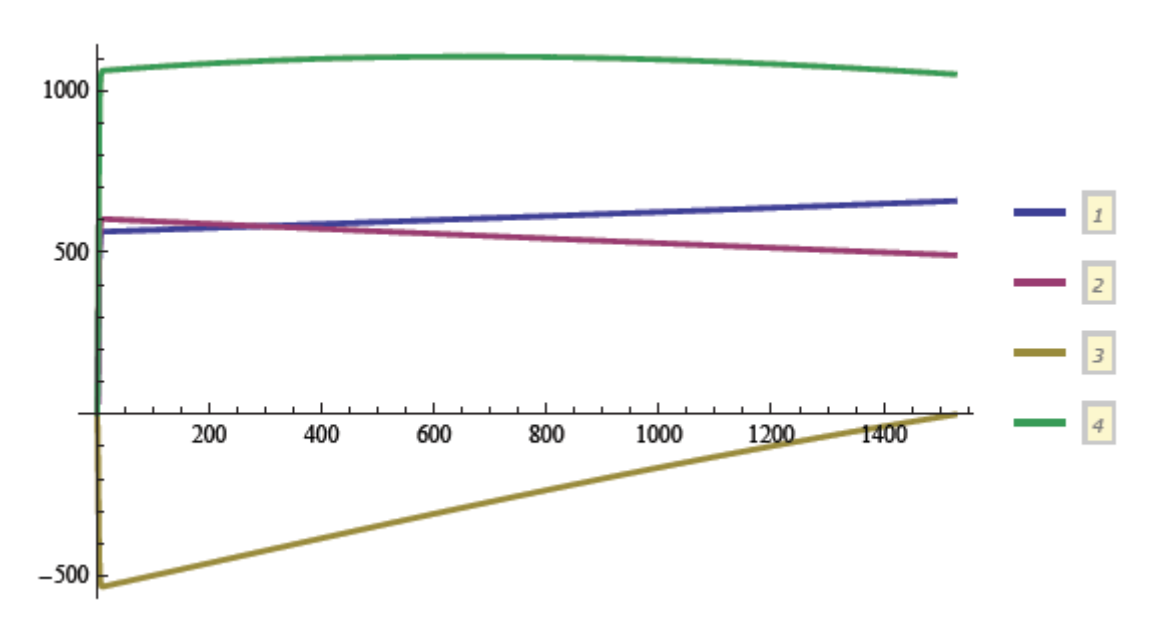

# ListLinePlot[{CdVCd<sup>T</sup>[1], CdVCd<sup>T</sup>[2], CdVCd<sup>T</sup>[3], CdVCd<sup>T</sup>[4]}, PlotStyle $\rightarrow$ Thick, PlotLegends $\rightarrow$ Automatic]

Similarly, the above command will give the output displayed below:

| Version 001                    | Effective Date: 23/06/2020 | Review 23/06/2022    |
|--------------------------------|----------------------------|----------------------|
| Written by: R.Reid //C.Zaleski | Reviewed by:C.Kavanagh     | Approved by: K Smith |

# **Standard Operating Procedure**

**SOP186** 

Title: The use and maintenance of the SensAND instrument

#### Location: CBE H34, T208B and S3 Laboratories

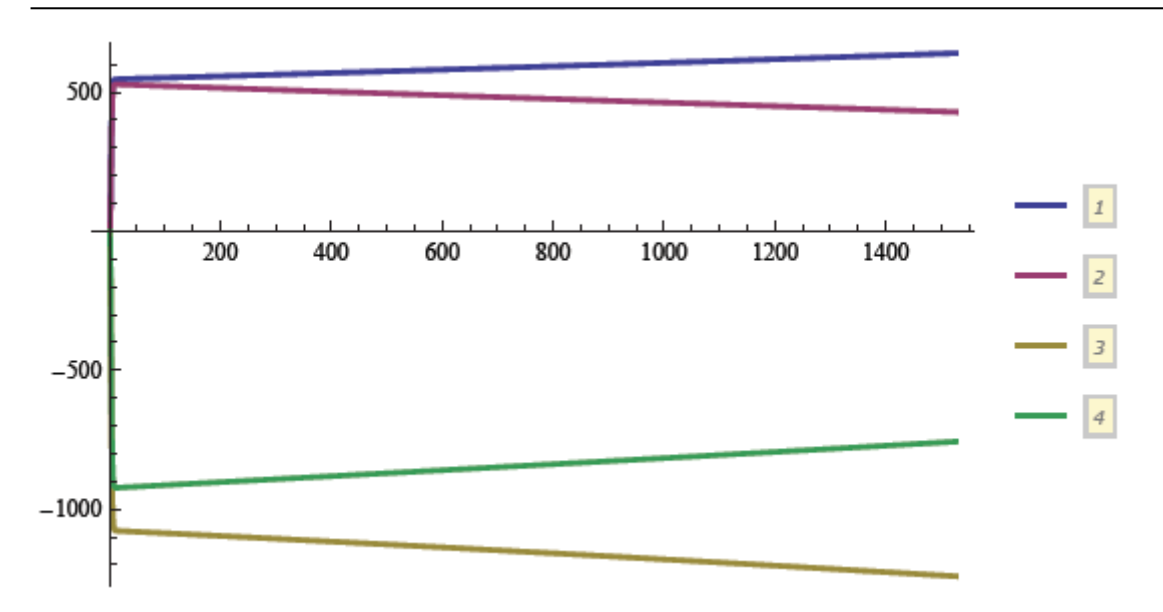

## datLength = Dimensions[CdOCd][[1]

The above command will display the number of data points pertaining to 1<sup>st</sup> column of an open circuit fms file.

Output: 1526

## {headerOC[[3], headerSC[[3], headerLC[[3], headerVC[[3]]}

The above command will display the third row of the headSize for each category of file.

Output:

{{Scan time, 0.100012}, {Scan time, 0.100012}, {Scan time, 0.100012}, {Scan time, 0.100012}}

# {Dimensions[CdOCd][1], Dimensions[CdSCd][1], Dimensions[CdLCd][1], Dimensions[CdVCd][1]}

The above command allows the user to verify the number of data points pertaining to each file.

Output: {1526, 1526, 1526, 1526}

| Version 001                    | Effective Date: 23/06/2020 | Review 23/06/2022    |
|--------------------------------|----------------------------|----------------------|
| Written by: R.Reid //C.Zaleski | Reviewed by:C.Kavanagh     | Approved by: K Smith |

# **Standard Operating Procedure**

Title: The use and maintenance of the SensAND instrument

```
Location: CBE H34, T208B and S3 Laboratories
```

## sizeOK = (Dimensions[CdSCd][[1]] == datLength) && (Dimensions[CdLCd][[1]] == datLength) && (Dimensions[CdVCd][[1]] == datLength)

The above command verifies that whether the dimensions of a particular column in each fms file (SC, LC, VC etc) is same or not.

Output: True

## inDex = Range[Length[CdOCd]];

## inDHead = Range[Length[headerOC]];

The above command allows the user to perform the indexing of the number of rows for the data and header related files for an open circuit measurement.

**Length[headerOC]** : The following command will display the length of the header file for an open circuit measurement file.

Output: 31

datLength : The following command will display the length of the data points for each files.

Output: 1526

 $midIndx = Round \left[\frac{datLength + 0.5}{2}\right]$ 

The above command finds the index number for the central data.

Output: 763

## {TimSc, CentF, SpanF, Decim, GainAll, AmplSc} = {headerOC[[3, 2]], headerOC[[5, 2]] 10<sup>6</sup>, headerOC[[6, 2]] 10<sup>6</sup>, headerOC[[7, 2]], headerOC[[15, 2]], headerOC[[4, 2]];

The above command will provide information about scan time, central frequency, frequency span, decimation factor, 1F gain and amplitude from the header portion of the open circuit file.

Output:

| Version 001                    | Effective Date: 23/06/2020 | Review 23/06/2022    |
|--------------------------------|----------------------------|----------------------|
| Written by: R.Reid //C.Zaleski | Reviewed by:C.Kavanagh     | Approved by: K Smith |

# **Standard Operating Procedure**

Title: The use and maintenance of the SensAND instrument

Location: CBE H34, T208B and S3 Laboratories

## ({TimSc, CentF, SpanF, Decim, GainAll, AmplSc})

 $\{0.100012, 1.43 \times 10^7, 200000., 2, 5.015, 0.1\}$ 

# parF[head1F\_] := {head1F[[3, 2]], head1F[[5, 2]] 10<sup>6</sup>, head1F[[6, 2]] 10<sup>6</sup>, head1F[[7, 2]], head1F[[15, 2]], head1F[[4, 2]]};

The above command assigns a vector for scan time, central frequency, frequency span, decimation factor, 1F gain and amplitude from the header portion each file.

#### paraM =

#### MatrixForm[{parF[headerOC], parF[headerSC], parF[headerLC], parF[headerVC]}]

The above command displays scan time, central frequency, frequency span, decimation factor, 1F gain and amplitude in a matrix format for each type of file.

Output:

0.100012 
$$1.43 \times 10^7$$
 200000. 2 5.015 0.1  
0.100012  $1.43 \times 10^7$  200000. 2 5.015 0.1  
0.100012  $1.43 \times 10^7$  200000. 2 5.015 0.1  
0.100012  $1.43 \times 10^7$  200000. 2 5.015 0.1

nPointsEstim = Floor 
$$\left[\frac{1.0 \times 10^9}{1024 \times 32 \text{ Decim}} \text{ TimSc}\right]$$

The above command estimates the length of data points based on decimation factor and time scan.

Output: 1526

## nPointsEstim = datLength

The above command checks whether the estimated number of data points matches with that of the actual length of the data.

#### Output: True

| Version 001                    | Effective Date: 23/06/2020 | Review 23/06/2022    |
|--------------------------------|----------------------------|----------------------|
| Written by: R.Reid //C.Zaleski | Reviewed by:C.Kavanagh     | Approved by: K Smith |

## **Standard Operating Procedure**

**SOP186** 

Title: The use and maintenance of the SensAND instrument

```
Location: CBE H34, T208B and S3 Laboratories
```

```
CU1Aoc = (Transpose[Cd0Cd] [[1]] + i Transpose[Cd0Cd] [[2]]) / gains1F[[1]];
CU2Aoc = (Transpose[Cd0Cd] [[3]] + i Transpose[Cd0Cd] [[4]]) / gains1F[[1]];
CU1Asc = (Transpose[CdSCd] [[1]] + i Transpose[CdSCd] [[2]]) / gains1F[[2]];
CU2Asc = (Transpose[CdSCd] [[3]] + i Transpose[CdSCd] [[4]]) / gains1F[[2]];
CU1ALc = (Transpose[CdLCd] [[1]] + i Transpose[CdLCd] [[2]]) / gains1F[[3]];
CU2ALc = (Transpose[CdLCd] [[3]] + i Transpose[CdLCd] [[2]]) / gains1F[[3]];
CU1ALc = (Transpose[CdLCd] [[3]] + i Transpose[CdLCd] [[4]]) / gains1F[[3]];
CU1Avc = (Transpose[CdVCd] [[1]] + i Transpose[CdVCd] [[2]]) / gains1F[[4]];
CU2Avc = (Transpose[CdVCd] [[3]] + i Transpose[CdVCd] [[4]]) / gains1F[[4]];
```

The above command calculates the array of input voltages obtained from two channels pertaining to each type of circuit measurement. The above command also takes into account the real and imaginary components of the measured voltages for each kind of circuits.

```
cUloc =
  (Transpose[CdOCd][1, midIndx] + i Transpose[CdOCd][2, midIndx]) / gains1F[1];
cU2oc = (Transpose[CdOCd][3, midIndx] + i Transpose[CdOCd][4, midIndx]) /
   gains1F[[1]];
cUlsc = (Transpose[CdSCd] [[1, midIndx]] + 1 Transpose[CdSCd] [[2, midIndx]]) /
   gains1F[2];
cU2sc = (Transpose[CdSCd][3, midIndx]+1Transpose[CdSCd][4, midIndx])/
   gains1F[2];
cUlLc = (Transpose[CdLCd] [[1, midIndx]] + 1 Transpose[CdLCd] [[2, midIndx]] /
   gains1F[3];
cU2Lc = (Transpose[CdLCd][3, midIndx] + i Transpose[CdLCd][4, midIndx]) /
   gains1F[3];
cUlvc = (Transpose[CdVCd] [[1, midIndx]] + 1 Transpose[CdVCd] [[2, midIndx]]) /
   gains1F[4];
cU2vc = (Transpose[CdVCd][3, midIndx] + i Transpose[CdVCd][4, midIndx]) /
   gains1F[[4]];
```

The above command will provide information about the input voltages (OC, SC, LC and VC) for the central data point, i.e. for the central frequency.

#### cU1Avc[[midIndx]] - cU1vc

The above command allows the user to verify that whether the code for **cU1Avc** and **cU1vc** were written correctly or not.

Output:

| Version 001                    | Effective Date: 23/06/2020 | Review 23/06/2022    |
|--------------------------------|----------------------------|----------------------|
| Written by: R.Reid //C.Zaleski | Reviewed by:C.Kavanagh     | Approved by: K Smith |

# **Standard Operating Procedure**

Title: The use and maintenance of the SensAND instrument

Location: CBE H34, T208B and S3 Laboratories

0.+0.ii

## {CUloc, cU2oc, cU1sc, cU2sc, cU1sc, cU1Lc, cU2Lc, cU1vc, cU2vc}

The above command will display information about the input voltages (OC, SC, LC and VC) for the central data point, i.e. for the central frequency.

Output:

{121.528 + 108.751 i, -225.942 - 180.34 i, -49.5025 + 220.156 i, 25.7908 - 213.047 i, -49.5025 + 220.156 i, 52.0799 + 128.89 i, -137.261 - 165.518 i, 117.808 + 95.3111 i, -230.262 - 167.984 i}

$$\{cC, dC\} = \left\{\frac{cU2sc vCal}{cU1vc cU2sc - cU1sc cU2vc}, \frac{cU1sc vCal}{-cU1vc cU2sc + cU1sc cU2vc}\right\}$$

The above command will display the value of c and d based on the central data point.

Output:

 $\{-0.0128377 + 0.0127698 i, -0.0147802 + 0.0120022 i\}$ 

# voltMeasCal = FullSimplify[Chop[{cC, dC}.{cU1vc, cU2vc}]]

The above command will allow the user to recalculate the value of voltage obtained from oscilloscope measurements based on the value of c and d based on central data point.

Output:

2.69abcdM = Fabcd[cUloc, cU2oc, cU1sc, cU2sc, cU1Lc, cU2Lc, cU1vc, cU2vc, calRes, vCal]

The above command will display the value of a, b, c and d based on the central data point.

Output:

## voltMeasCal = FullSimplify[Chop[abcdM.{cU1Lc, cU2Lc}]]

| Version 001                    | Effective Date: 23/06/2020 | Review 23/06/2022    |
|--------------------------------|----------------------------|----------------------|
| Written by: R.Reid //C.Zaleski | Reviewed by:C.Kavanagh     | Approved by: K Smith |

# **Standard Operating Procedure**

Title: The use and maintenance of the SensAND instrument

#### Location: CBE H34, T208B and S3 Laboratories

The above command will display the value of true current and true voltage for a loaded circuit.

Output:

{0.0170084 - 0.00190652 i, 1.70084 - 0.190652 i}

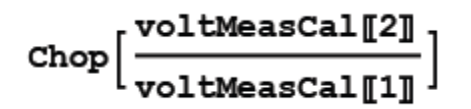

The above command will allow the user to calculate the value of true impedance for the loaded circuit.

Output: 100

**cU1Lc** : The following command will display the value of input voltage based on central data point for channel 1.

Output:

52.0799 + 128.89 i

# singleFile = SystemDialogInput["FileSave", startDir, WindowTitle → "Save a single frequency point calibrating file (a,b,c,d) file"]

The above command will allow the user to create an abcd.dat file pertaining to a single frequency point in the working directory.

Output:

B:\LboroCalibration\abcd single 1f

## ValueQ[singleFile]

The above command verifies that whether a single file has been created or not.

Output: True

| Version 001                    | Effective Date: 23/06/2020 | Review 23/06/2022    |
|--------------------------------|----------------------------|----------------------|
| Written by: R.Reid //C.Zaleski | Reviewed by:C.Kavanagh     | Approved by: K Smith |

# **Standard Operating Procedure**

Title: The use and maintenance of the SensAND instrument

#### Location: CBE H34, T208B and S3 Laboratories

The above command will export the value of a, b, c and d based on central frequency point to the single file created.

Output:

```
B:\LboroCalibration\abcd_single_1f
```

## singleFile = .

The code for obtaining an abcd.dat file for central frequency point finishes here.

```
abcdMA = Table[Fabcd[cU1Aoc[[i]], cU2Aoc[[i]], cU1Asc[[i]], cU2Asc[[i]], cU1ALc[[i]],
cU2ALc[[i]], cU1Avc[[i]], cU2Avc[[i]], calRes, vCal], {i, 1, datLength}];
```

The above command will tabulate the complex values of a, b, c and d pertaining to each data point and will store that in array.

## abcdMA[[midIndx]] = abcdM

The above command verifies that whether the value of a, b, c and d obtained previously for a single frequency point matches with the value of a, b, c and d obtained from the middle index of a set of data from the tabulated array.

Output: True

## Dimensions[abcdMA]

The above command will display the dimensions of the tabulated array of a,b,c,d values.

Output: {1526, 2, 2 }

 $frMy = Table \left[CentF - \frac{SpanF}{2} + \frac{(i-1)}{datLength - 1}SpanF, \{i, 1, datLength\}\right];$ 

The above command will produce an array of frequency based on the data length.

#### abcdMAtoF =

Table[{frMy[i], Re[abcdMA[i, 1, 1]], Im[abcdMA[i, 1, 1]], Re[abcdMA[i, 1, 2]], Im[abcdMA[i, 1, 2]], Re[abcdMA[i, 2, 1]], Im[abcdMA[i, 2, 1]], Re[abcdMA[i, 2, 2]], Im[abcdMA[i, 2, 2]]}, {i, 1, datLength}];

| Version 001                    | Effective Date: 23/06/2020 | Review 23/06/2022    |
|--------------------------------|----------------------------|----------------------|
| Written by: R.Reid //C.Zaleski | Reviewed by:C.Kavanagh     | Approved by: K Smith |

# **Standard Operating Procedure**

Title: The use and maintenance of the SensAND instrument

Location: CBE H34, T208B and S3 Laboratories

The above command will tabulate the frequency and complex values of a, b, c and d pertaining to each data point in an array format.

## Dimensions[abcdMAtoF]

The above command will display the dimension of the array comprising of frequency and complex values of a, b, c and d.

Output: { 1526, 9 }

## abcdMAtoF[[midIndx]]

The above command will display the value of frequency along with complex values of a, b, c and d of the middle index of the array **abcdMAtoF[[midlndx]]**.

Output:

{1.42999×10<sup>7</sup>, -0.000289635, -0.000358546, -0.000151739, -0.000211146, -0.0128377, 0.0127698, -0.0147802, 0.0120022}

## arrayFile = SystemDialogInput["FileSave", startDir, WindowTitle → "Save an array of frequency calibrating (a,b,c,d) file"]

The above command will allow the user to create an abcd.dat file pertaining to multiple frequency points in the working directory.

Output:

B:\LboroCalibration\abcd array 1f

# If[ValueQ[arrayFile], Export[arrayFile, abcdMAtoF, "TSV"], Print["abcd file name not given"]]

The above command will export the values of a, b, c and d based on multiple frequency points to the single file created.

Output:

B:\LboroCalibration\abcd array 1f

| Version 001                    | Effective Date: 23/06/2020 | Review 23/06/2022    |
|--------------------------------|----------------------------|----------------------|
| Written by: R.Reid //C.Zaleski | Reviewed by:C.Kavanagh     | Approved by: K Smith |

# **Standard Operating Procedure**

Title: The use and maintenance of the SensAND instrument

#### Location: CBE H34, T208B and S3 Laboratories

## arrayFile=.

The code for obtaining an abcd.dat file for multiple frequency points finishes here.

# 7. Verification of SensAND calibration

Take two ams scans of known electrical circuits at 14.3 MHz for calculating the percentage error between the theoretically estimated impedance and ADT calibrated impedance. Ams scans of some circuits are given below for reference.

| Version 001                    | Effective Date: 23/06/2020 | Review 23/06/2022    |
|--------------------------------|----------------------------|----------------------|
| Written by: R.Reid //C.Zaleski | Reviewed by:C.Kavanagh     | Approved by: K Smith |

# **Standard Operating Procedure**

**SOP186** 

Title: The use and maintenance of the SensAND instrument

#### Location: CBE H34, T208B and S3 Laboratories

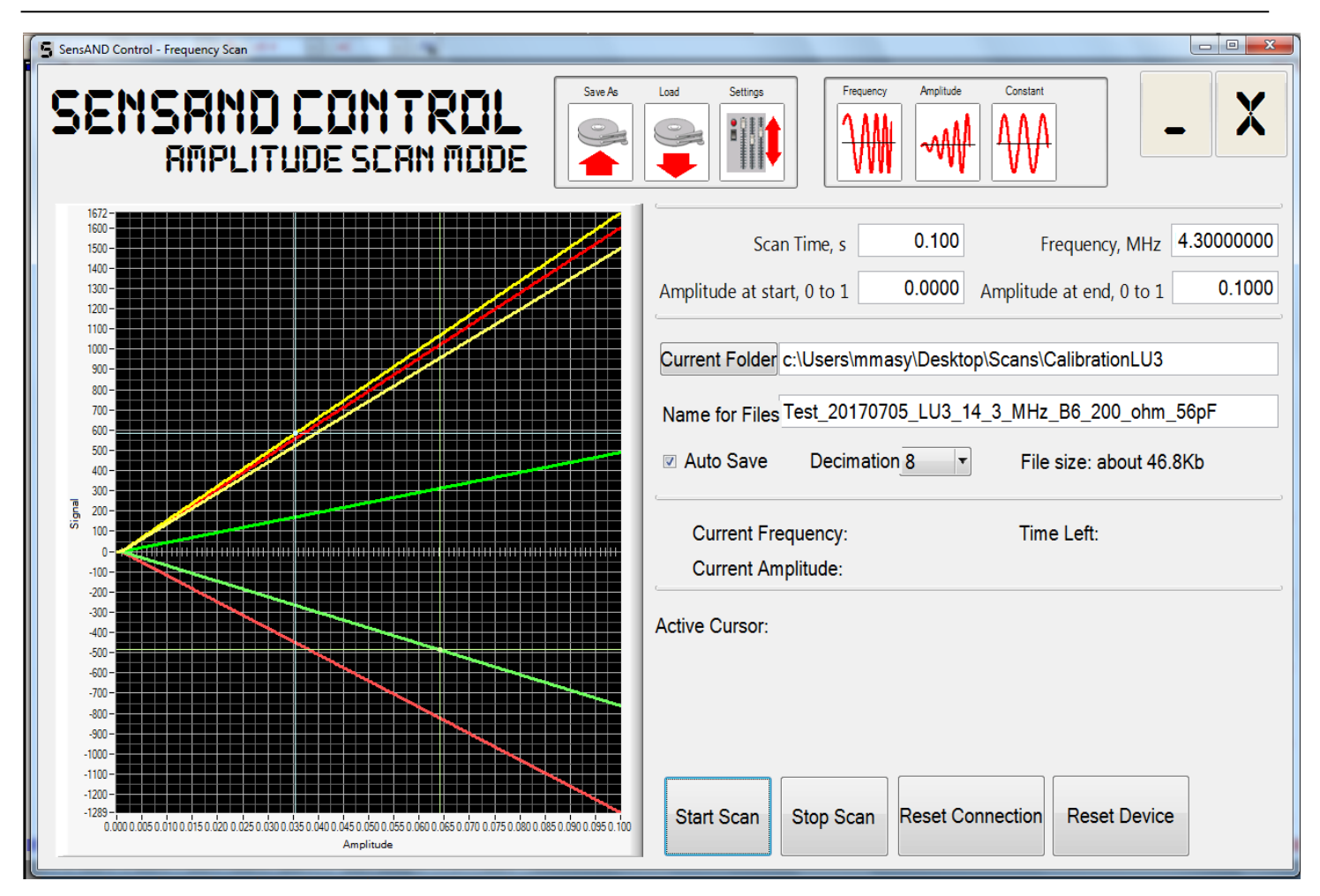

Fig 24: Snapshot of ams scan window for a 200 ohm resistor connected in series with a 56 pF capacitor.

| Version 001                    | Effective Date: 23/06/2020 | Review 23/06/2022    |
|--------------------------------|----------------------------|----------------------|
| Written by: R.Reid //C.Zaleski | Reviewed by:C.Kavanagh     | Approved by: K Smith |

# **Standard Operating Procedure**

**SOP186** 

Title: The use and maintenance of the SensAND instrument

#### Location: CBE H34, T208B and S3 Laboratories

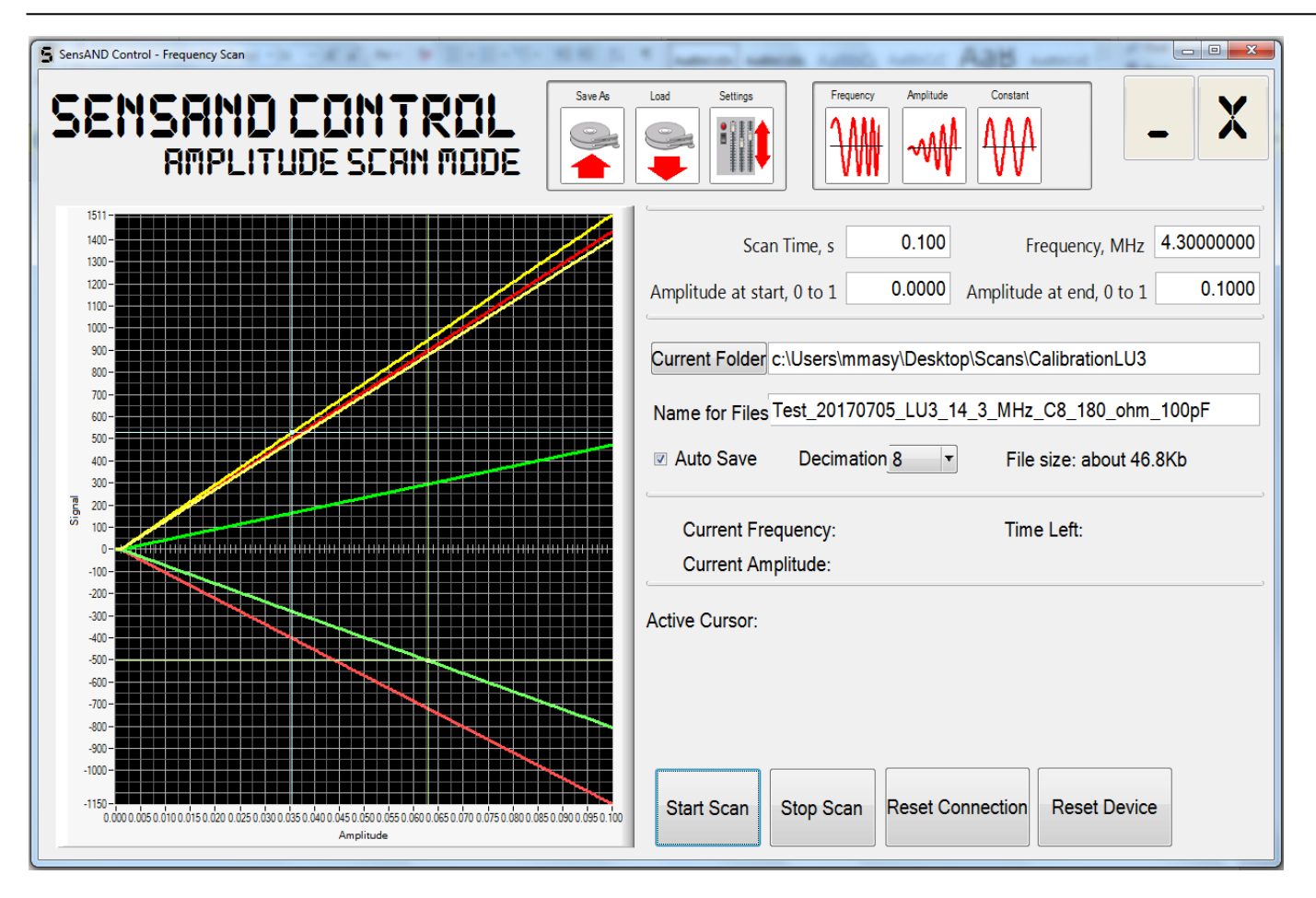

Fig 25: Snapshot of ams scan window for a 180 ohm resistor connected in series with a 100 pF capacitor.

The Mathematica script will then ask for test files as indicated below for verification of calibration once the abcd files are obtained.

| Version 001                    | Effective Date: 23/06/2020 | Review 23/06/2022    |
|--------------------------------|----------------------------|----------------------|
| Written by: R.Reid //C.Zaleski | Reviewed by:C.Kavanagh     | Approved by: K Smith |

# **Standard Operating Procedure**

Title: The use and maintenance of the SensAND instrument

#### Location: CBE H34, T208B and S3 Laboratories

| Calibr_Data_1F_14_3MHz_with_0.25MHz_span.nb - Wolfram Mathematica 10.0                                                                                                    |         |
|----------------------------------------------------------------------------------------------------|---------|
| File Edit Insert Format Cell Graphics Evaluation Palettes Window Help                                                                                                    | ▲ Ě     |
|                                                                                                    | ÷<br>÷  |
| (* verifying and demonstrating calibration                                                                                                    | ٦       |
| Loading measured amplitude scan x                                                                                                    |         |
| files*)                                                                                                    |         |
| $testFilesAMS = SystemDialogInput["FileOpen", "* ams", WindowTitle \rightarrow "Open two or more test * AMS files"]$                                                                                                    | L<br>LF |
| (*open *.AMS testing file*)                                                                                                    |         |
| <pre>{C:\Users\mmag14\Google Drive\Zarelab\test_scans_20170117\test_SU_20170117_B6_200_ohm_56_pF_0000.ams,<br/>C:\Users\mmag14\Google Drive\Zarelab\test_scans_20170117\test_SU_20170117_B6_200_ohm_56_pF_0000.ams,<br/>C:\Users\mmag14\Google Drive\Zarelab\test_scans_20170117\test_SU_20170117_C8_180_ohm_100_pF_0000.ams,<br/>C:\Users\mmag14\Google Drive\Zarelab\test_scans_20170117\test_SU_20170117_C8_180_ohm_100_pF_0001.ams,<br/>C:\Users\mmag14\Google Drive\Zarelab\test_scans_20170117\test_SU_20170117_C9_100_pF_0000.ams,<br/>C:\Users\mmag14\Google Drive\Zarelab\test_scans_20170117\test_SU_20170117_C9_100_pF_0000.ams,<br/>C:\Users\mmag14\Google Drive\Zarelab\test_scans_20170117\test_SU_20170117_C9_100_pF_0001.ams,<br/>C:\Users\mmag14\Google Drive\Zarelab\test_scans_20170117\test_SU_20170117_C10_538_nH_538_nH_0000.ams,<br/>C:\Users\mmag14\Google Drive\Zarelab\test_scans_20170117\test_SU_20170117_C10_538_nH_538_nH_0001.ams}</pre> | j       |
| <pre>fnLst = MatrixForm[Table[Last[FileNameSplit[testFilesAMS[[i]]], {i, Length[testFilesAMS]}]]</pre>                                                                                                    | ןנ      |
| <pre>test_SU_20170117_B6_200_ohm_56_pF_0000.ams<br/>test_SU_20170117_B6_200_ohm_56_pF_0001.ams<br/>test_SU_20170117_C8_180_ohm_100_pF_0000.ams<br/>test_SU_20170117_C9_100_pF_0001.ams<br/>test_SU_20170117_C9_100_pF_0001.ams<br/>test_SU_20170117_C10_538_nH_538_nH_0000.ams<br/>test_SU_20170117_C10_538_nH_538_nH_0001.ams</pre>                                                                                                    | 9       |
| Fig 26: Snapshot of Mathematica script for uploading the test files.                                                                                                    | Alara - |
| <pre>impedances = Table[ voltAMSend[[i]] , {i, Length[voltMeasCalAMS]}]</pre>                                                                                                    |         |
| {199.575 - 191.651 i, 199.522 - 191.698 i, 179.417 - 107.999 i, 179.448 - 107.921 i,<br>0.421559 - 109.54 i, 0.421067 - 109.536 i, 0.955531 + 98.3526 i, 0.933782 + 98.3582 i}                                                                                                    |         |
| Abs[impedances]                                                                                                    | ןנ      |
| {276.695, 276.689, 209.414, 209.401, 109.541, 109.537, 98.3572, 98.3626}                                                                                                    | E       |
| theorImped1 = $\frac{1}{i 2 \pi \text{CentFCapacLoad}}$ + Rload /. Rload > 200 /. CapacLoad > 56 * 10 <sup>-12</sup> (* short circuit *)                                                                                                    | ]       |
| 200 198.745 i                                                                                                    | E       |
| Abs[theorImped1]                                                                                                    | ןנ      |
| 281.957                                                                                                    | E       |
| $ErrorPercents1 = \frac{Abs[impedances] - Abs[theorImped1]}{Abs[theorImped1]} 100$                                                                                                    | ]       |
| (-1.86609)(-1.86809),-25.7284, -25.7329, -61.1498, -61.151, -65.1162, -65.1143)                                                                                                    | 31      |

Fig 27: Snapshot of Mathematica script for calculating the percentage error. In general, a percentage error of  $\pm$  5% is acceptable for a given circuit.

| Version 001                    | Effective Date: 23/06/2020 | Review 23/06/2022    |
|--------------------------------|----------------------------|----------------------|
| Written by: R.Reid //C.Zaleski | Reviewed by:C.Kavanagh     | Approved by: K Smith |

# **Standard Operating Procedure**

Title: The use and maintenance of the SensAND instrument

Location: CBE H34, T208B and S3 Laboratories

Percentage error is automatically calculated for a known circuit which is shown in the figure 27 above (in circles).

# 8. Maintenance

## Health check of SensAND instrument

In order to ensure that SensAND instrument is working properly, we need to run some health checks time to time. The procedure for short term health check can be narrated as follows:

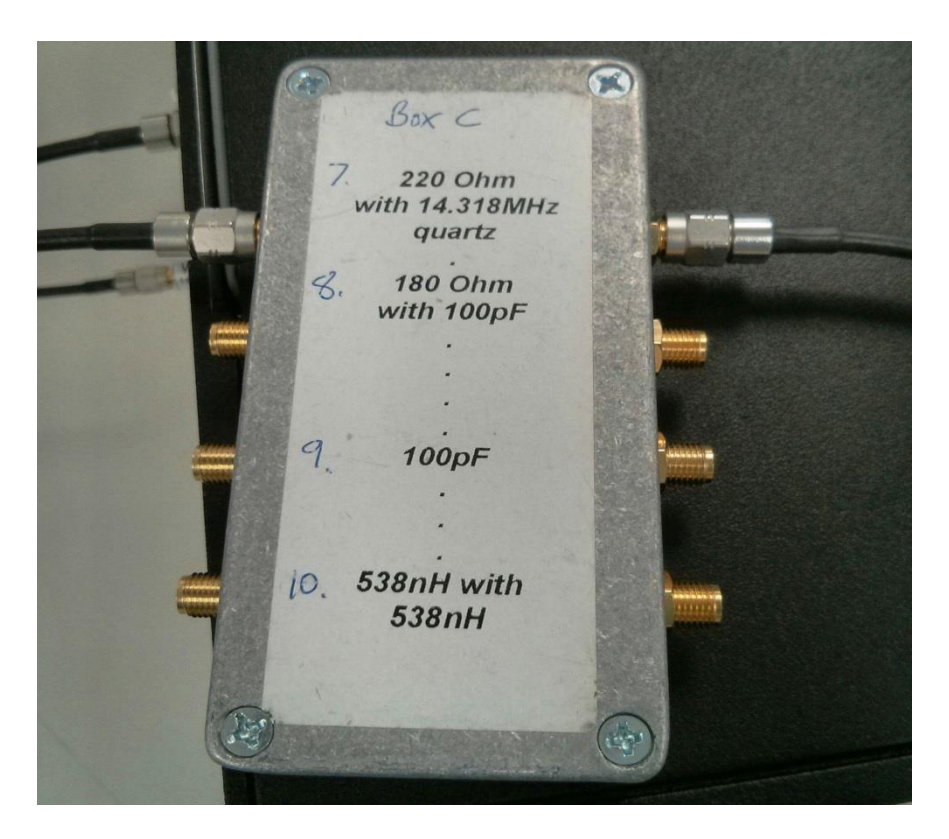

Figure 28: Snapshot of SensAND instrument connected to 14.318 MHz quartz circuit along with 220 ohm resistor

Connect SensAND instrument with Box C7 as shown in Fig: 22 and then take fms and ams scans. A properly working instrument will yield the following fms and ams scans which are shown below for user's convenience.

| Version 001                    | Effective Date: 23/06/2020 | Review 23/06/2022    |
|--------------------------------|----------------------------|----------------------|
| Written by: R.Reid //C.Zaleski | Reviewed by:C.Kavanagh     | Approved by: K Smith |
|                                |                            |                      |

# **Standard Operating Procedure**

**SOP186** 

Title: The use and maintenance of the SensAND instrument

#### Location: CBE H34, T208B and S3 Laboratories

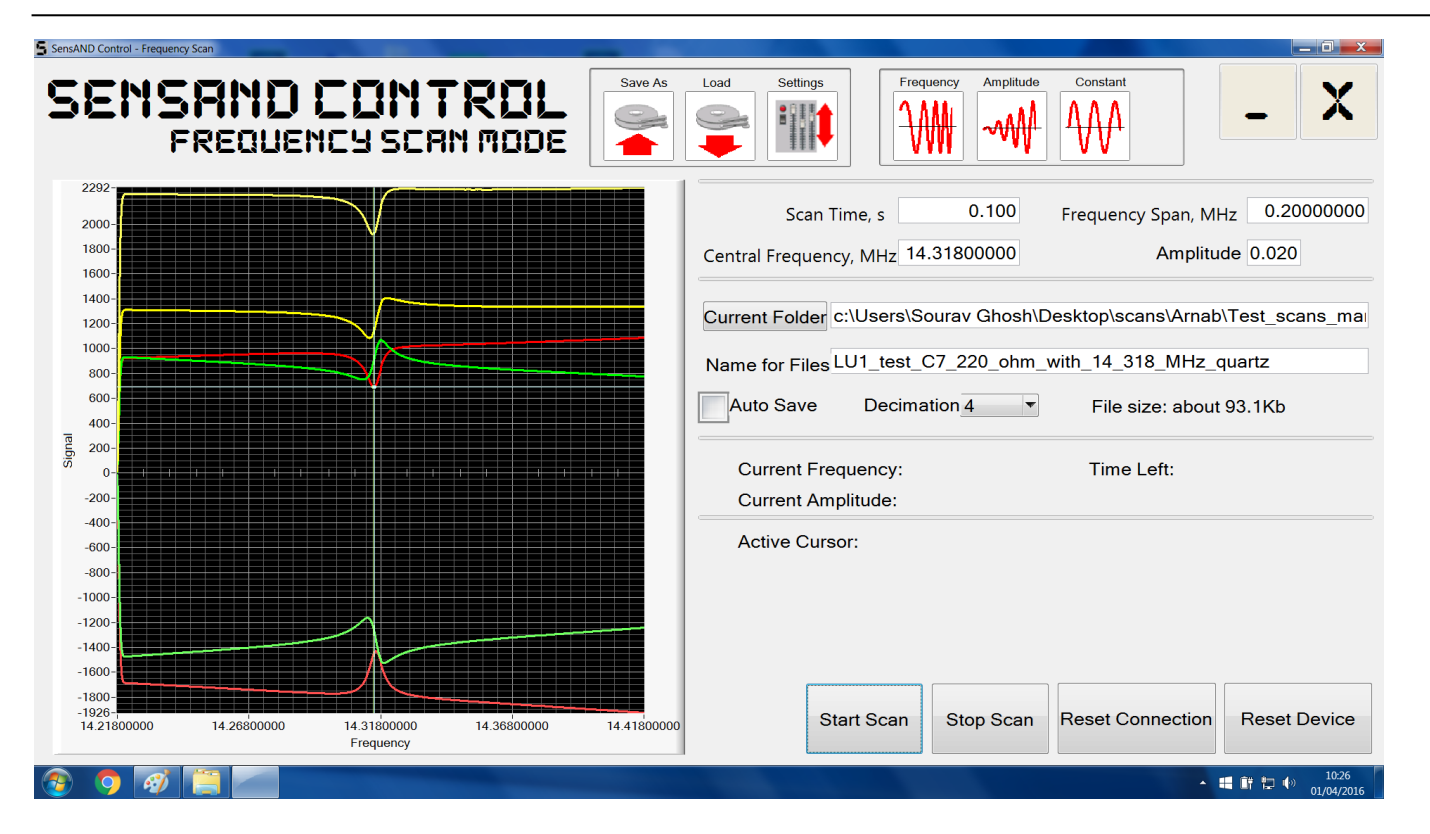

Figure 29: Snapshot of 1f fms scan while SensAND instrument is connected to 14.318 MHz quartz circuit along with 220 ohm resistor

| Version 001                    | Effective Date: 23/06/2020 | Review 23/06/2022    |
|--------------------------------|----------------------------|----------------------|
| Written by: R.Reid //C.Zaleski | Reviewed by:C.Kavanagh     | Approved by: K Smith |
| Written by: K.Reid //C.Zaleski | Reviewed by:C.Kavanagh     | Approved by: K Smith |

# **Standard Operating Procedure**

**SOP186** 

Title: The use and maintenance of the SensAND instrument

#### Location: CBE H34, T208B and S3 Laboratories

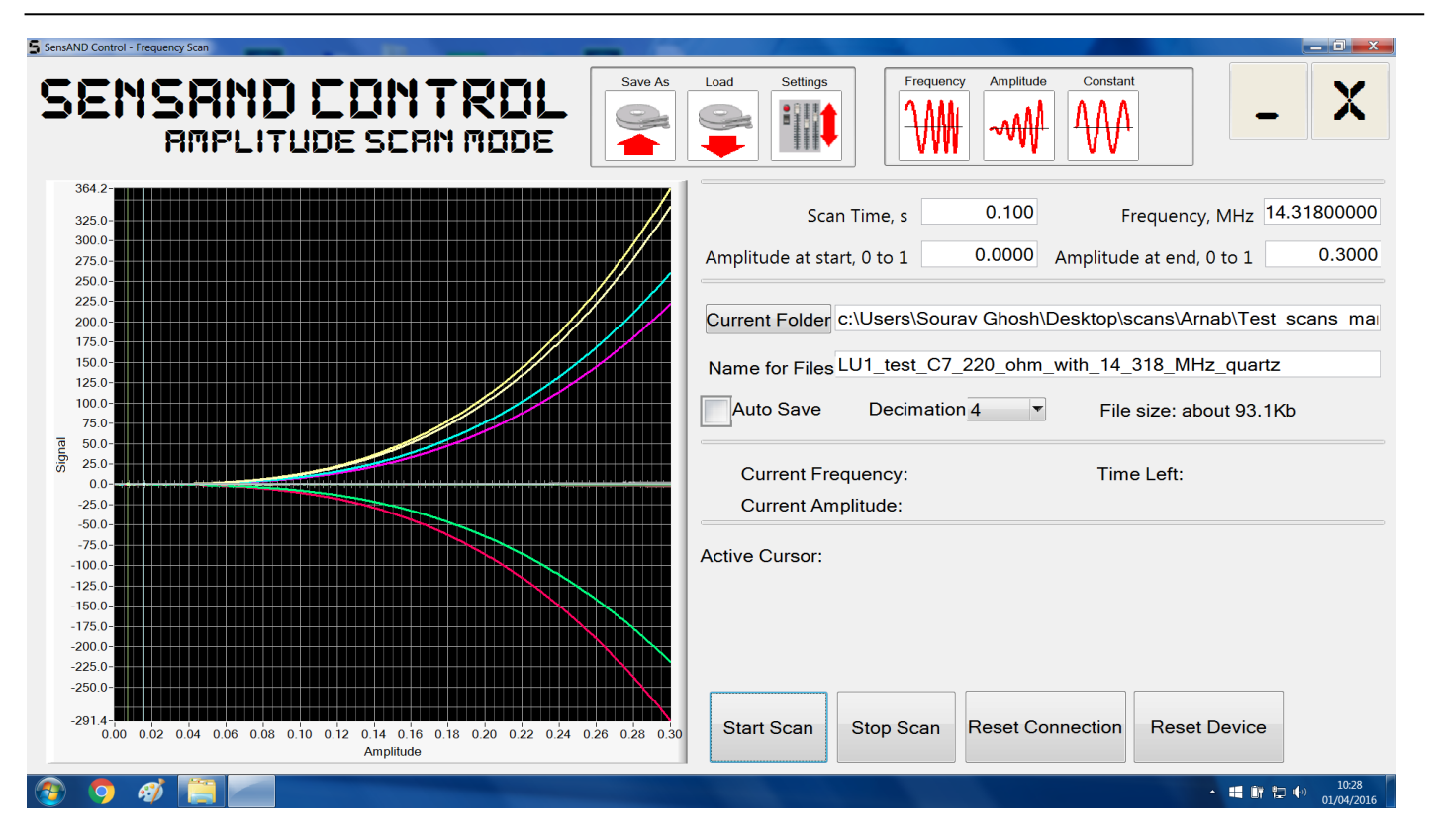

Figure 30: Snapshot of 3f and 5f ams scans while SensAND instrument is connected to 14.318 MHz quartz circuit along with 220 ohm resistor

| Version 001                    | Effective Date: 23/06/2020 | Review 23/06/2022    |
|--------------------------------|----------------------------|----------------------|
| Written by: R.Reid //C.Zaleski | Reviewed by:C.Kavanagh     | Approved by: K Smith |

# **Standard Operating Procedure**

Title: The use and maintenance of the SensAND instrument

#### Location: CBE H34, T208B and S3 Laboratories

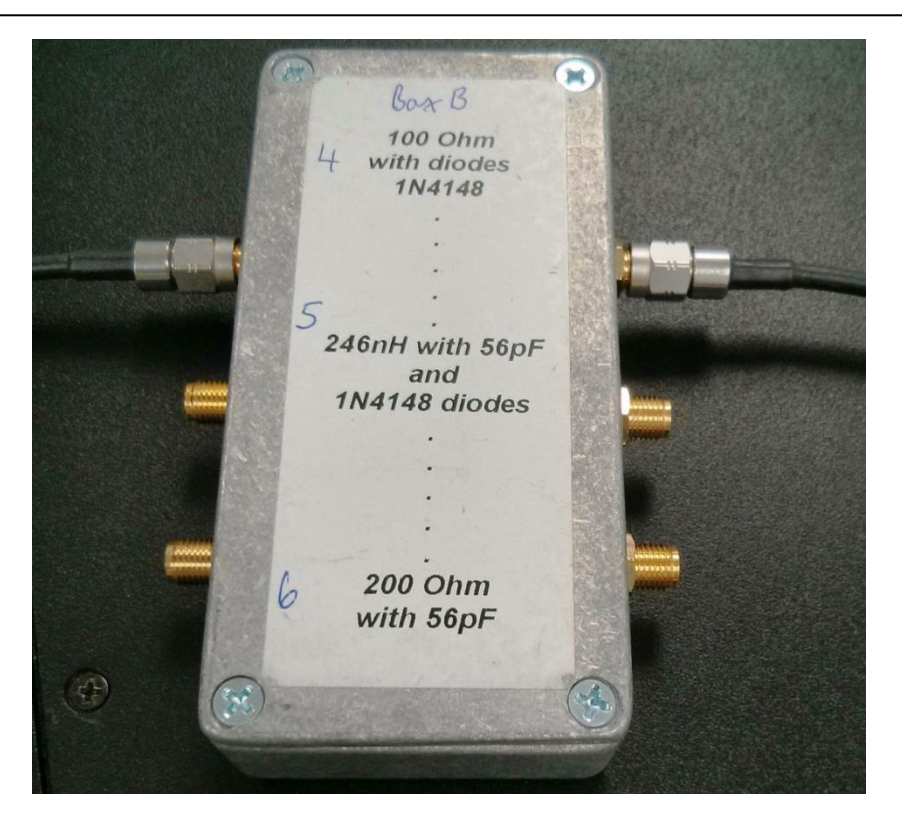

Figure 31: Snapshot of SensAND instrument connected to a circuit comprising of diodes and 100 ohm resistor

Connect SensAND instrument with Box B4 as shown in Fig: 31 and then take ams scan. A properly working instrument will yield the following fms and ams scans which are shown below for user's convenience.

| Version 001                    | Effective Date: 23/06/2020 | Review 23/06/2022    |
|--------------------------------|----------------------------|----------------------|
| Written by: R.Reid //C.Zaleski | Reviewed by:C.Kavanagh     | Approved by: K Smith |

# **Standard Operating Procedure**

**SOP186** 

Title: The use and maintenance of the SensAND instrument

#### Location: CBE H34, T208B and S3 Laboratories

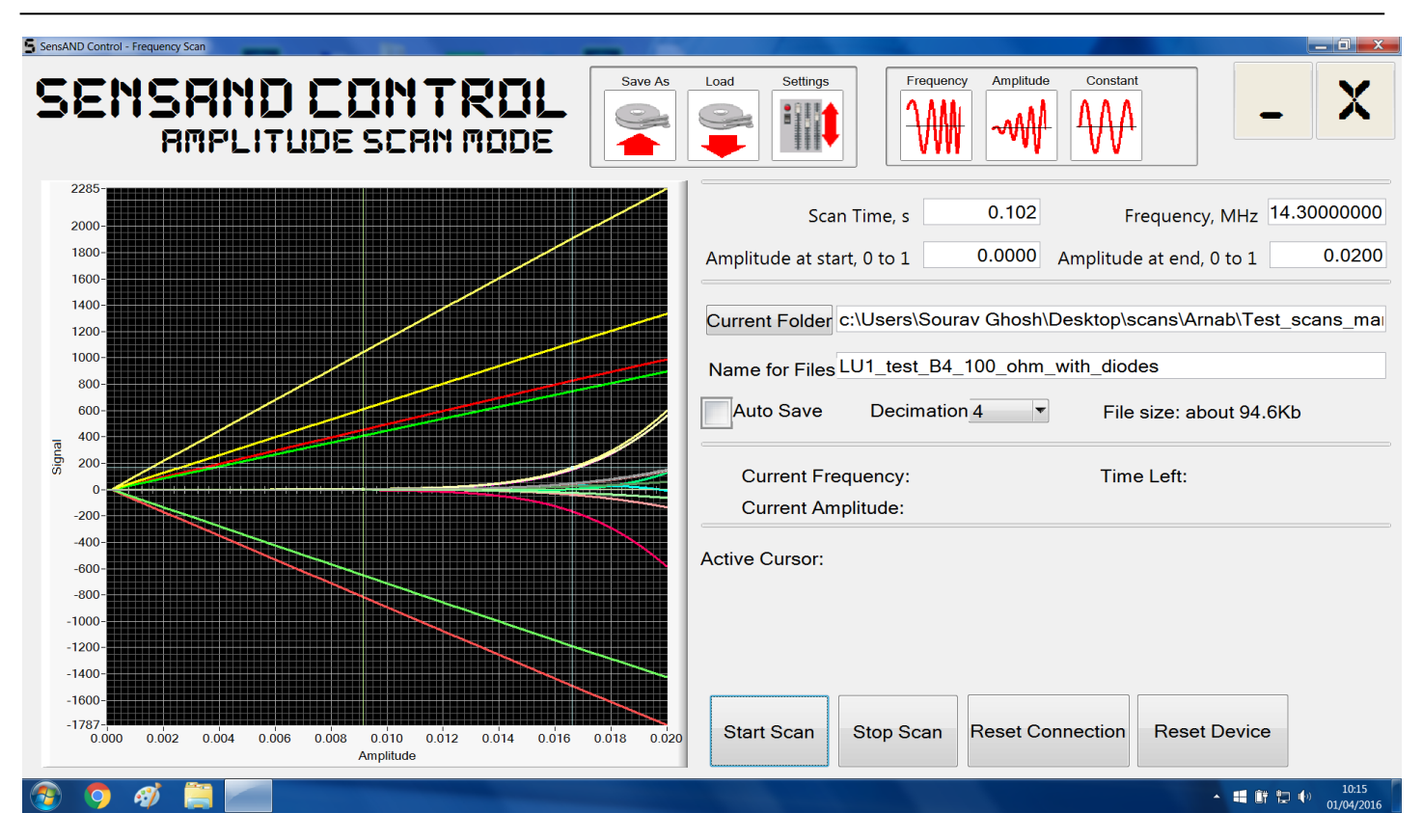

Figure 32: Snapshot of 1f, 3f and 5f ams scans while SensAND instrument is connected to a circuit comprising of diodes and 100 ohm resistor

## Long term Health check for testing the instrument oscillator

| Version 001                    | Effective Date: 23/06/2020 | Review 23/06/2022    |
|--------------------------------|----------------------------|----------------------|
| Written by: R.Reid //C.Zaleski | Reviewed by:C.Kavanagh     | Approved by: K Smith |

# **Standard Operating Procedure**

Title: The use and maintenance of the SensAND instrument

Location: CBE H34, T208B and S3 Laboratories

#### Method 1

Connect the SMA cables from the instrument to open circuit (Fig 14)

Connect the oscilloscope probes with open circuit (Fig 14)

Set the trigger to repeat

Set the threshold to 0 V

Set pretrigger to 50%

Set time delay to 0 sec

Set collection time to 1 s/div

Set the number of samples to 20 kS

Both the oscilloscope probes or channels should be connected to level 10

Apply AC voltage of 5V to each port

Add measurements for AC RMS voltages of channels A, B, A-B and frequencies for channels A and B Take a cms scan at 14.3 MHz and 0.1 SU for 10 sec

| SENSAND CONTROL<br>CONSTRUT SCRU MODE                                                                                                    | Seve As Load Settings                                                                               |
|----------------------------------------------------------------------------------------------------|----------------------------------------------------------------------------------------------------|
| 4332                                                                                                    | Scan Time, s 10.000 Frequency, MHz 14.3000000<br>Amplitude 0.1000                                   |
| 2780 -<br>2800 -<br>2800 -<br>2800 -<br>1900 -<br>1800 -<br>1280 -<br>1280 -<br>1000 -                                                                                                    | Current Folder d:\Temp\Scratch Name for Files QQQ Auto Save Decimation 256 Tile size: about 145.1Kb |
| 750-<br>750-<br>750-<br>250-<br>0-<br>-250-<br>-500-                                                                                                    | Current Frequency: Time Left:<br>Current Amplitude:                                                 |
| -750 -<br>-1000 -<br>-1280 -<br>-1890 -<br>-1890 -<br>-17500 -<br>-2000 -<br>-2280 -<br>-2280 -<br>-2280 -<br>-<br>-2890 -<br>-<br>-<br>-<br>-<br>-<br>-<br>-<br>-<br>-<br>-<br>-<br>-<br>- | Active Cursor:                                                                                      |
| -3000<br>-3421-1<br>0.00 1.00 2.00 3.00 4.00 5.00 6.00 7.00 8.00<br>Time                                                                                                    | Start Scan Stop Scan Reset Connection Reset Device                                                  |

Figure 33: Snapshot of cms scan

The oscilloscope measurements for a SensAND instrument should look like the following and if not, proceed to Method 2.

| Version 001                    | Effective Date: 23/06/2020 | Review 23/06/2022    |
|--------------------------------|----------------------------|----------------------|
| Written by: R.Reid //C.Zaleski | Reviewed by:C.Kavanagh     | Approved by: K Smith |

# **Standard Operating Procedure**

Title: The use and maintenance of the SensAND instrument

#### Location: CBE H34, T208B and S3 Laboratories

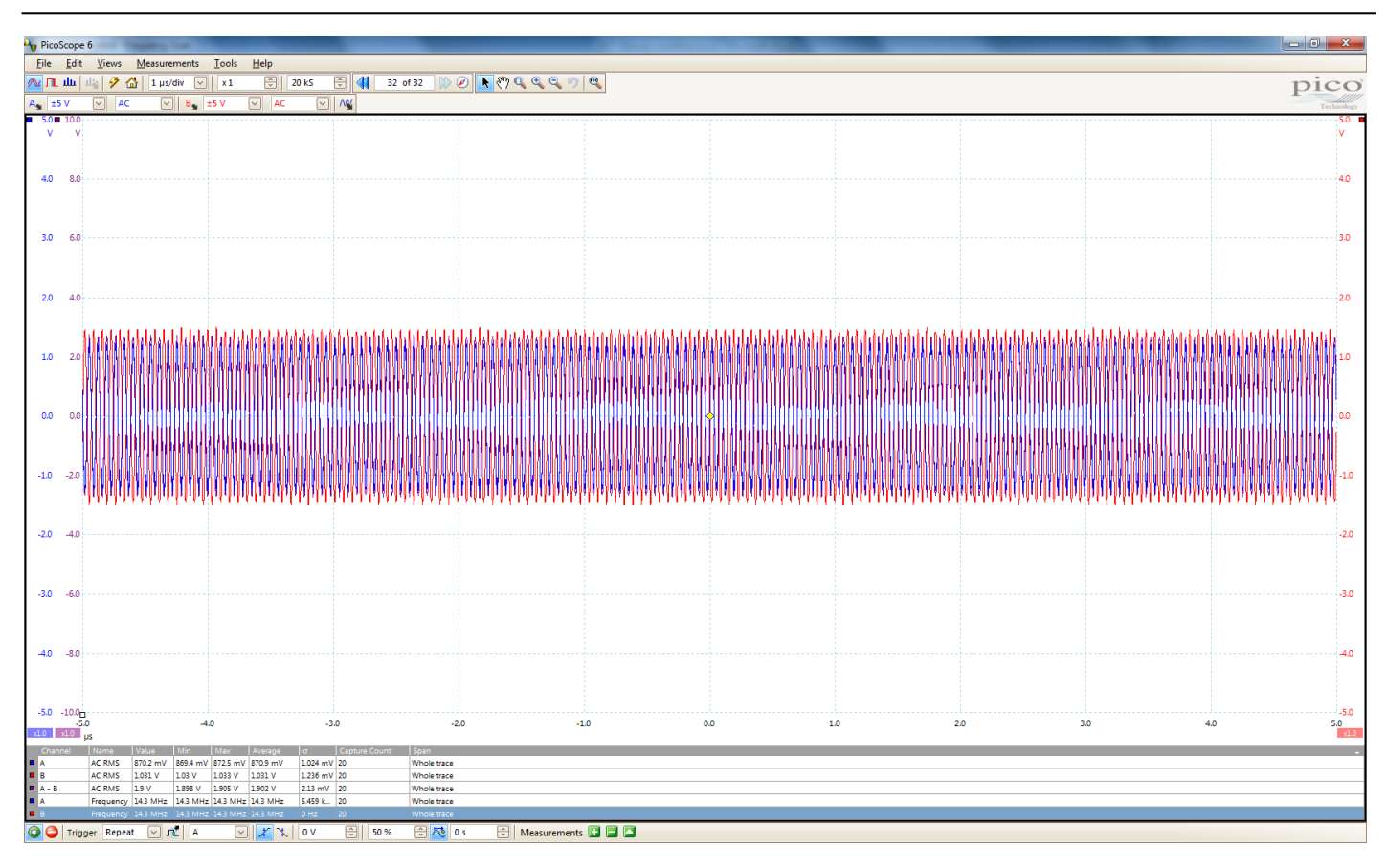

Figure 34: Snapshot of oscilloscope measurement window

## Method 2

Connect the oscilloscope probes and SensAND instrument cables to open circuit (Fig 14)

Follow the oscilloscope settings as mentioned above in Method 1 and put the oscilloscope in running mode

Disconnect the oscilloscope probe from Port B and connect it to AWG and set the probe at level 1 on AWG

Switch on the signal generator in picoscope software and choose sine form

Set the start frequency as 1 MHZ and amplitude as 1 V

Go to fms scan in SensAND software and choose scan time as 0.1 sec, amplitude as 0.02 SU, central frequency as 1 MHz and frequency span as 0.001 MHz and decimation as 4

| Version 001                    | Effective Date: 23/06/2020 | Review 23/06/2022    |
|--------------------------------|----------------------------|----------------------|
| Written by: R.Reid //C.Zaleski | Reviewed by:C.Kavanagh     | Approved by: K Smith |

# **Standard Operating Procedure**

**SOP186** 

Title: The use and maintenance of the SensAND instrument

## Location: CBE H34, T208B and S3 Laboratories

| SensAND Control - Frequency Scan                                                                                                    |                                                                                                    |
|----------------------------------------------------------------------------------------------------|----------------------------------------------------------------------------------------------------|
| SENSAND CONTROL<br>FREQUENCY SCAN MODE                                                                                                    | Load Settings                                                                                                    |
| 1321-<br>1200-<br>1100-<br>1000-<br>10 | Scan Time, s       0.100       Frequency Span, MHz       0.00100000         Central Frequency, MHz       1.00000000       Amplitude       0.020         Current Folder       d:\Temp\Scratch       Image: Comparison of the second second secon |
| 200-       -         100-       111111111111111111111111111111111111                                                                                                    | Current Frequency: Time Left:<br>Current Amplitude:<br>Active Cursor:                                                                                                    |
| -400-<br>-500-<br>-700-<br>-800-<br>-901-<br>0.9995000 0.9995000 1.0000000 1.00025000 1.00050000<br>Frequency                                                                                                    | Start Scan Stop Scan Reset Connection Reset Device                                                                                                    |

Figure 35: Snapshot of fms scan window

| Version 001                    | Effective Date: 23/06/2020 | Review 23/06/2022    |
|--------------------------------|----------------------------|----------------------|
| Written by: R.Reid //C.Zaleski | Reviewed by:C.Kavanagh     | Approved by: K Smith |

# **Standard Operating Procedure**

Title: The use and maintenance of the SensAND instrument

#### Location: CBE H34, T208B and S3 Laboratories

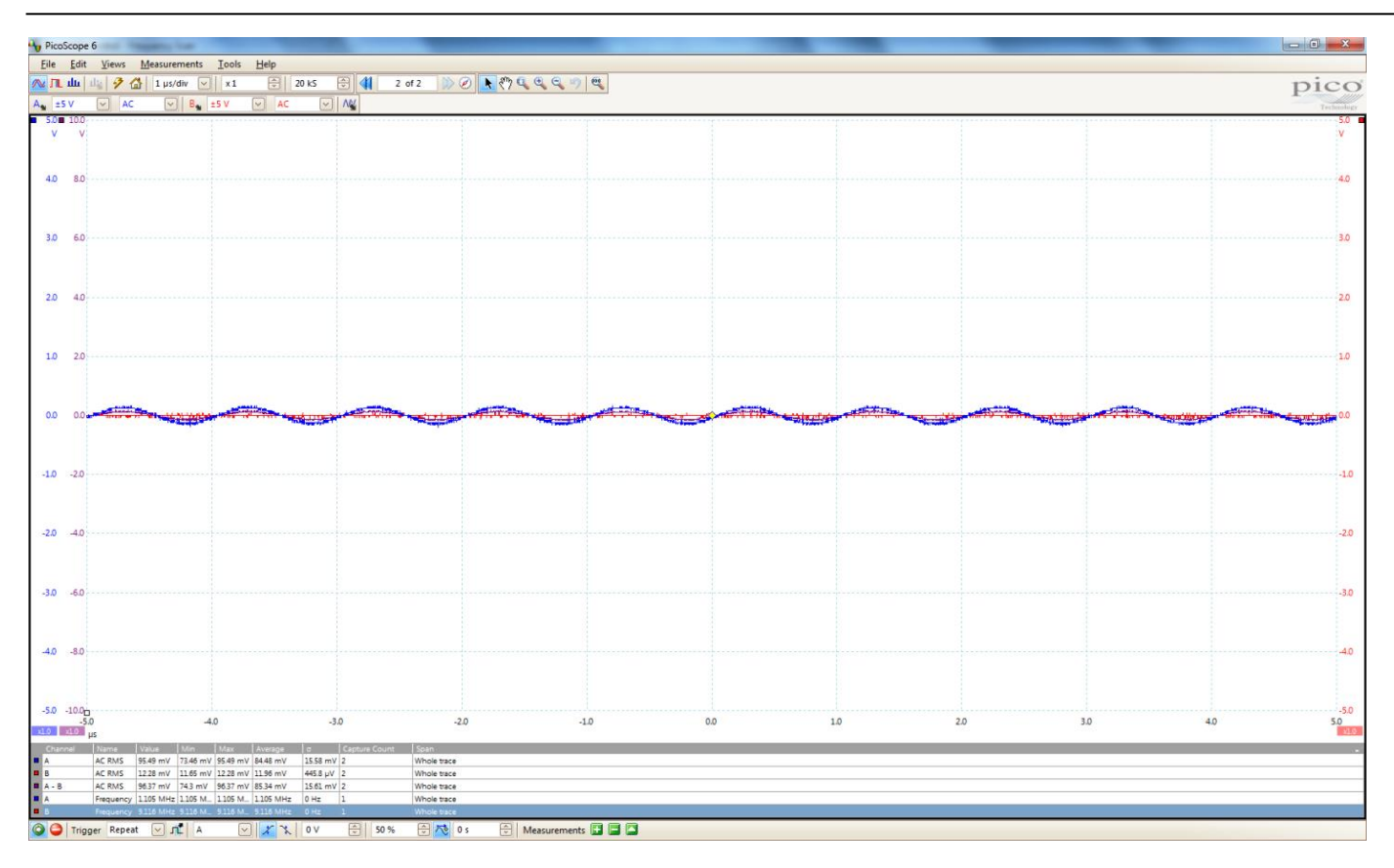

Figure 36: Snapshot of oscilloscope window

Conduct cms scan and choose scan time as 1 sec, amplitude as 0.01 SU, central frequency as 1 MHz and decimation as 1

| Version 001                    | Effective Date: 23/06/2020 | Review 23/06/2022    |
|--------------------------------|----------------------------|----------------------|
| Written by: R.Reid //C.Zaleski | Reviewed by:C.Kavanagh     | Approved by: K Smith |

# **Standard Operating Procedure**

**SOP186** 

Title: The use and maintenance of the SensAND instrument

#### Location: CBE H34, T208B and S3 Laboratories

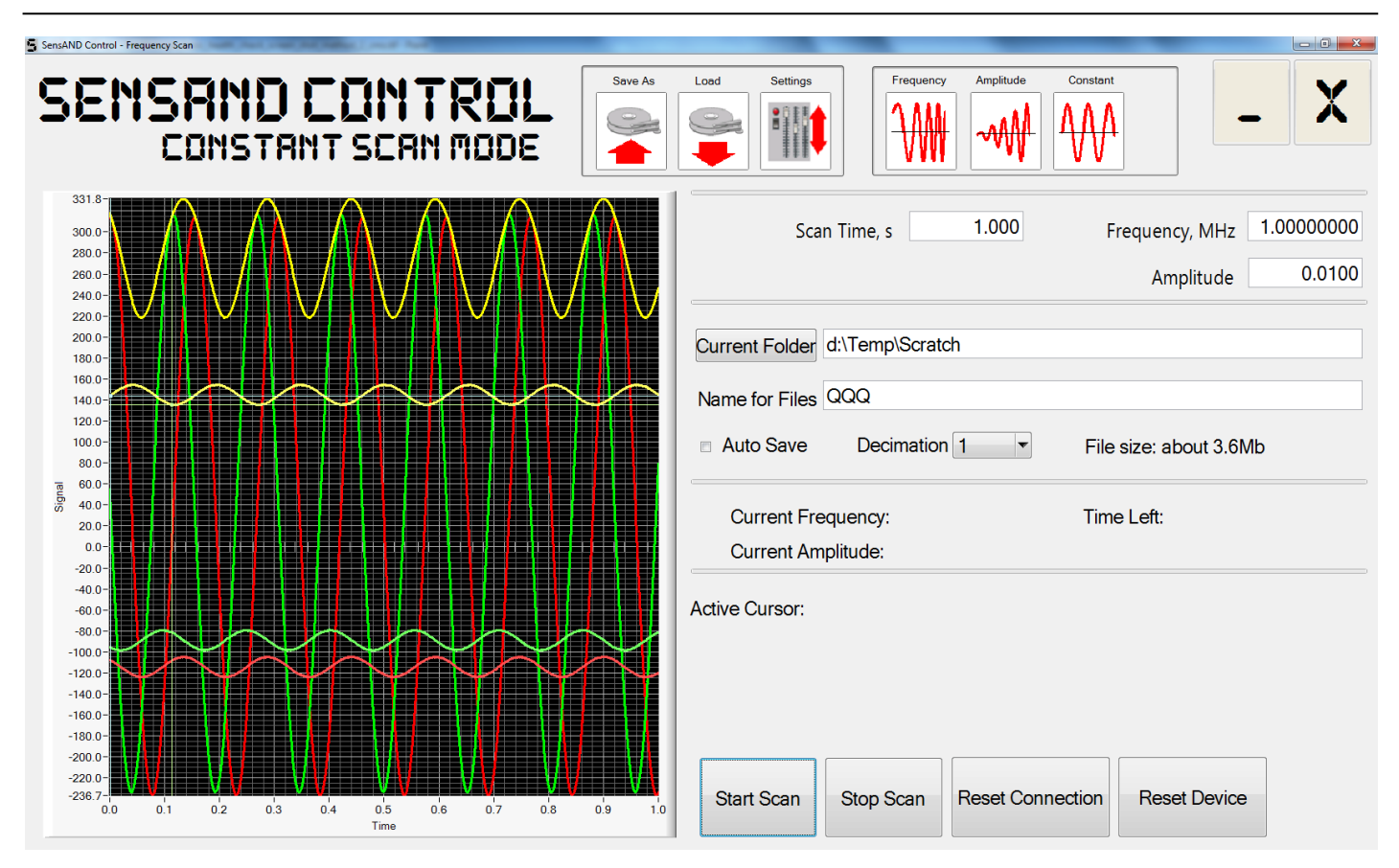

Figure 37: Snapshot of cms scan window

| Version 001                    | Effective Date: 23/06/2020 | Review 23/06/2022    |
|--------------------------------|----------------------------|----------------------|
| Written by: R.Reid //C.Zaleski | Reviewed by:C.Kavanagh     | Approved by: K Smith |

# **Standard Operating Procedure**

Title: The use and maintenance of the SensAND instrument

#### Location: CBE H34, T208B and S3 Laboratories

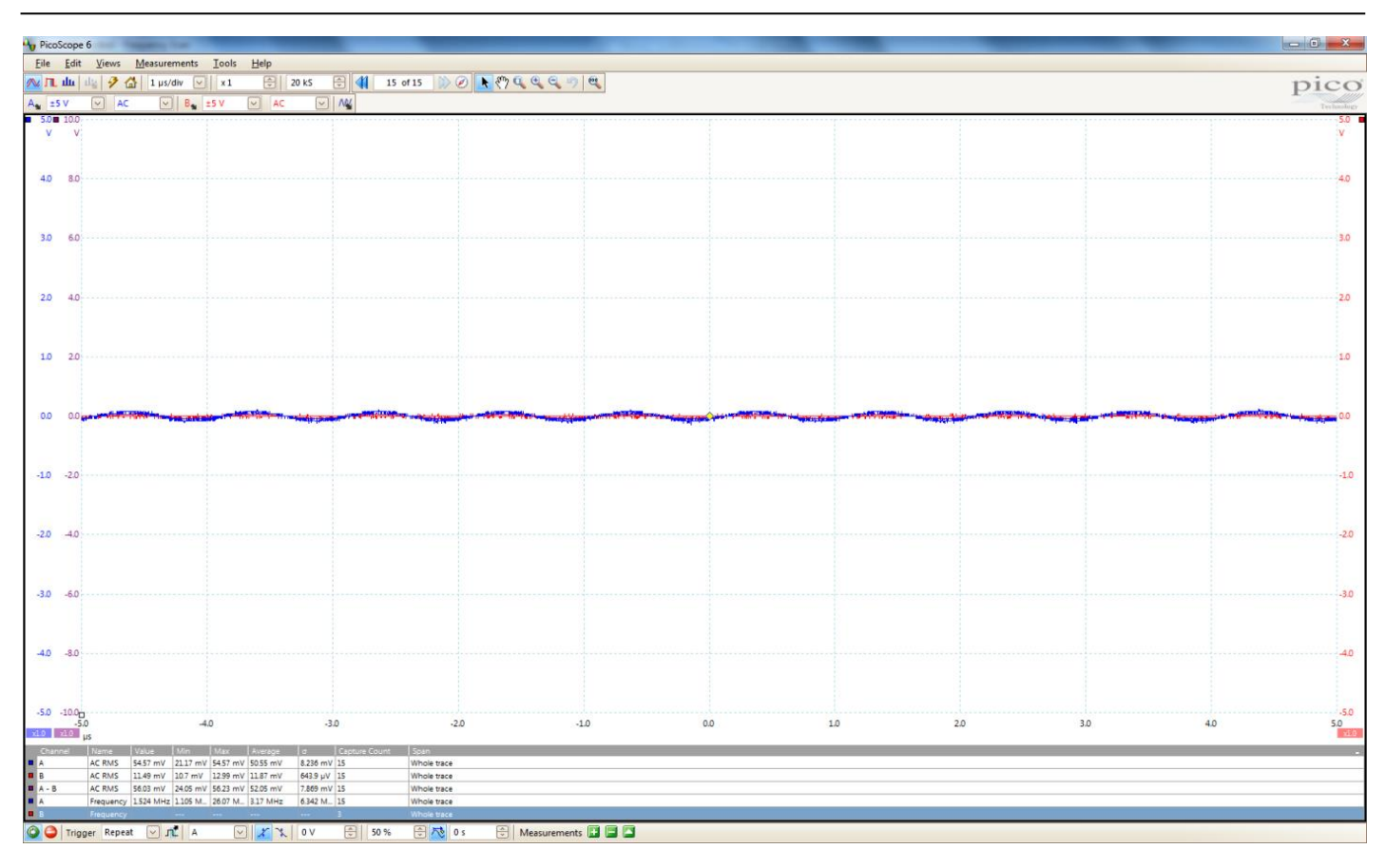

Figure 38: Snapshot of oscilloscope window

If such features are not observed, please consult with Victor Ostanin (University of Cambridge).

#### **Considerations:**

Generally, it is better to start with low amplitude and then increase gently If we want to apply a high amplitude, we should reduce the scan time otherwise the crystal could break High amplitude can be used for REVS mode in order to remove unwanted objects from the surface.

#### How to check whether SensAND instrument is plugged properly to PC:

Control panel on Windows

System

Hardware

Device manager

#### Universal Serial USB

Serial Converter A

#### Serial Converter B

| Version 001                    | Effective Date: 23/06/2020 | Review 23/06/2022    |
|--------------------------------|----------------------------|----------------------|
| Written by: R.Reid //C.Zaleski | Reviewed by:C.Kavanagh     | Approved by: K Smith |

## **Standard Operating Procedure**

Title: The use and maintenance of the SensAND instrument

Location: CBE H34, T208B and S3 Laboratories

#### How to Install SensAND control SW:

It uses the audio Analog to Digital Converter from PC (normally controlled by Windows). So before installing make sure you are not playing music or otherwise using (e.g. Skype with audio jack plugged for headphones) your PC's audio device

Thoroughly following installation instructions provided in leaflet

When SensAND is running, if possible, avoid that other programs are running, disable software's auto update, and eventually increase priority of SensAND process in task manager. Otherwise connection problems are possible.

## 9. Malfunction of the SensAND instrument

- (i) If any part of the equipment fails or malfunctions, including faults or defects, indicated by vibration, noise or by failure to operate, the user should contact the Laboratory Manager/Responsible Person. With permission of the Laboratory Manager or Responsible Person the user should consult the Operator Instruction Manuals to access fault finding, error displays, and troubleshooting procedures.
- (ii) All problems and corrective actions should be recorded in the Equipment Maintenance record.
- (iii) If the equipment fails to work or malfunctions and cannot be rectified according to troubleshooting procedures detailed in the Operator and Users Manuals the Laboratory Manager must be informed and the equipment must be tagged and locked-out or <u>"Do Not Use"</u> notice posted on the equipment. Contact the manufacturer for advice and coordinate with the Lab Manager for external maintenance and servicing.
- (iv) External maintenance and servicing of the equipment can only be performed after it has been suitably disinfected (refer to SOP003 for further details) and a <u>'Decontamination Certificate'</u> has been issued (a proforma is available on the CBE LEARN page). NOTE: A 'Declaration of decontamination'; available in the Operators Manual may also be required. Permit to works should be used for external contractors.

## 10. Documentation

The following records are outputs of this SOP:

- 8.1 QS-FORM-009 Generic equipment decontamination certificate
- Weekly Housekeeping sheet
- Lab Equipment Maintenance Record.

| Version 001                    | Effective Date: 23/06/2020 | Review 23/06/2022    |
|--------------------------------|----------------------------|----------------------|
|                                |                            |                      |
| Written by: R.Reid //C.Zaleski | Reviewed by:C.Kavanagh     | Approved by: K Smith |

# **Standard Operating Procedure**

Title: The use and maintenance of the SensAND instrument

#### Location: CBE H34, T208B and S3 Laboratories

These records shall be filed in the Equipment File and stored in the CBE Office or otherwise archived for future review or retrieval.

## **SOP Version History**

| Version<br>Reviewed | Date Revised/<br>Reviewed | Revision Summary                                                                                                    | New<br>Version<br>Number |
|---------------------|---------------------------|----------------------------------------------------------------------------------------------------|--------------------------|
|                     |                           | [Insert specific changes from previous SOP] < e.g. changes in accountabilities, process steps, deviation actions, or records>. |                          |
|                     |                           |                                                                                                    |                          |
|                     |                           |                                                                                                    |                          |
|                     |                           |                                                                                                    |                          |
|                     |                           |                                                                                                    |                          |
|                     |                           |                                                                                                    |                          |
|                     |                           |                                                                                                    |                          |
|                     |                           |                                                                                                    |                          |
|                     |                           |                                                                                                    |                          |
|                     |                           |                                                                                                    |                          |

| Version 001                    | Effective Date: 23/06/2020 | Review 23/06/2022    |
|--------------------------------|----------------------------|----------------------|
| Written by: R.Reid //C.Zaleski | Reviewed by:C.Kavanagh     | Approved by: K Smith |